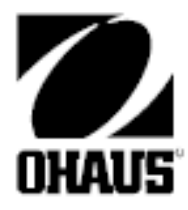

# Wagi Ranger<sup>TM</sup> Count 3000 Instrukcja obsługi

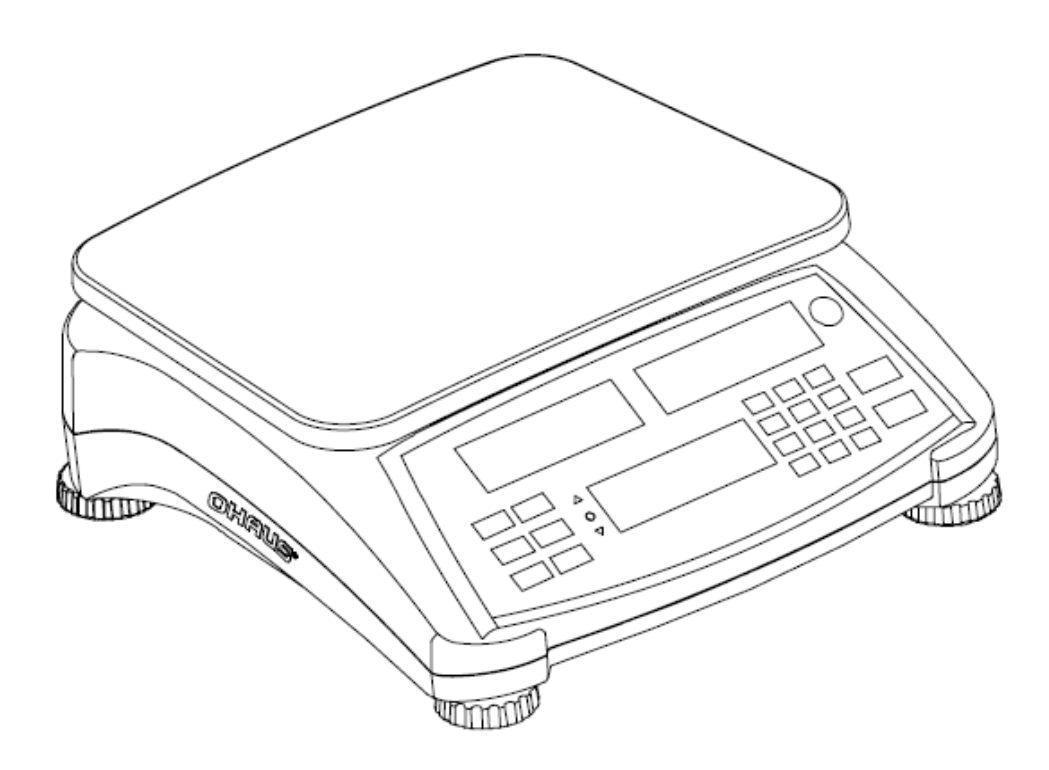

## 1. WPROWADZENIE

Niniejsza instrukcja obsługi zawiera opis instalacji, obsługi i konserwacji wag Ranger<sup>™</sup> Count 3000. Przed rozpoczęciem pracy z wagą prosimy przeczytać całą instrukcję obsługi.

### 1.1 Uwagi dotyczące bezpieczeństwa

Prosimy przestrzegać następujących uwag dotyczących bezpieczeństwa:

- ⑦ Sprawdź, czy napięcie zasilające podane na tabliczce znamionowej jest zgodne z napięciem lokalnej sieci zasilającej.
- ⑦ Nie rzucaj ładunków na platformę.
- <sup>(b)</sup> Upewnij się, że przewód zasilający nie stanowi potencjalnej przeszkody lub nie jest narażony na deptanie.
- <sup>(2)</sup> Używaj tylko oryginalnych akcesoriów i urządzeń peryferyjnych.
- <sup>(2)</sup> Używaj wagi tylko w warunkach otoczenia określonych w niniejszej instrukcji.
- ⑦ Odłącz wagę od zasilania podczas czyszczenia.
- ⑦ Nie wolno używać wagi w środowisku niebezpiecznym lub niestabilnym.
- ⑦ Nie wolno zanurzać wagi w wodzie lub innych cieczach.
- ⑦ Nie wolno stawiać wagi do góry nogami na platformie.
- ⑦ Należy używać odważników mieszczących się w zakresie ważenia takich, jak określono w niniejszej instrukcji.
- ⑦ Naprawy wagi powinny być wykonywane wyłącznie przez autoryzowany personel.

# 2. INSTALACJA

### 2.1 Zawartość opakowania

🕑 Waga

<sup>(2)</sup> Platforma

Kabel zasilający

O Wspornik platformy

- Instrukcja obsługi / CD
- 🕐 Karta gwarancyjna

# 2.2 Instalacja podzespołów

Zainstaluj wspornik platformy i metalową platformę zgodnie z poniższym rysunkiem. Naciśnij platformę w dół, aby zablokować ją na swoim miejscu. Waga może pracować bez platformy, jeżeli zachodzi taka potrzeba.

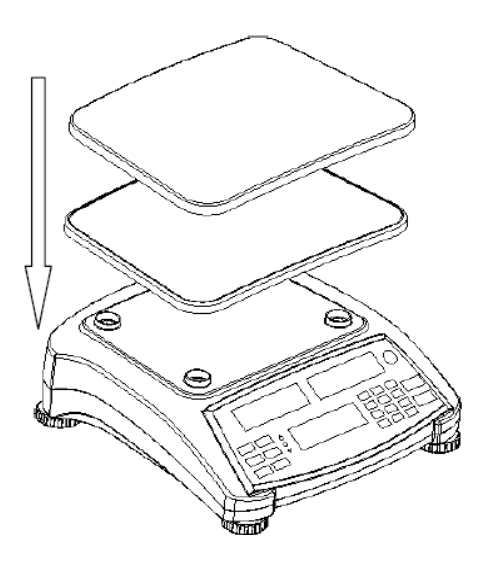

Rysunek 2-1. Instalacja wspornika platformy i platformy

### 2.3 Wybór miejsca pracy

Używaj wagi na stabilnej, równej powierzchni. Unikaj miejsc o nadmiernym ruchu powietrza, wibracji, źródeł ciepła lub gwałtownych zmian temperatury. Pozostaw wystarczająco dużo miejsca wokół wagi.

### 2.4 Poziomowanie urządzenia

Wagi Ranger posiadają wskaźnik wypoziomowania przypominający, że waga powinna być wypoziomowana w celu zapewnienia dokładnego ważenia. Poziomnica znajduje się w małym okrągłym okienku z przodu wagi. Aby wypoziomować wagę należy wyregulować nóżki tak, aby pęcherzyk powietrza znalazł się w środku okręgu.

Po każdej zmianie miejsca pracy upewnij się, że waga jest wypoziomowana.

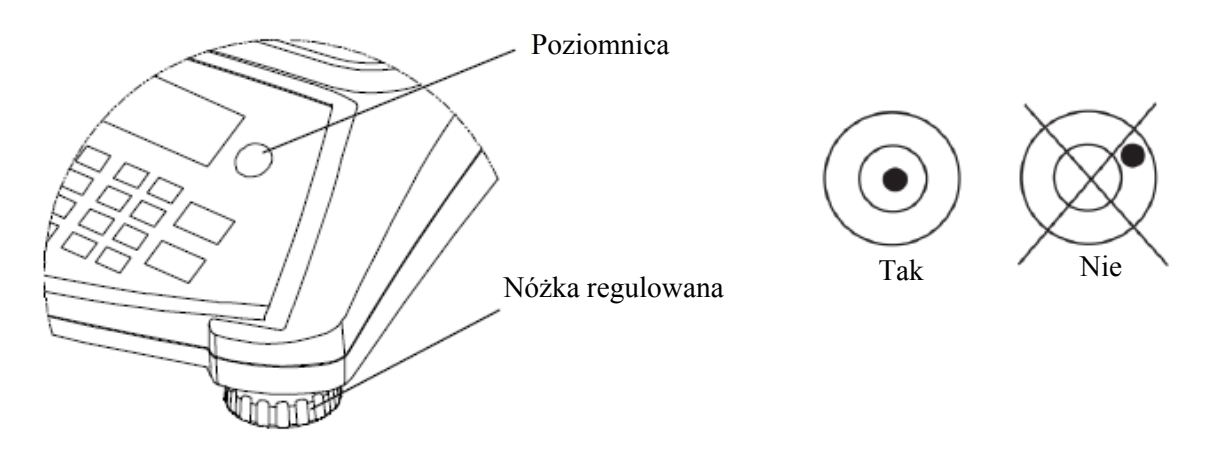

Rysunek 2-2. Wskaźnik wypoziomowania

### 2.5 Podłączenie zasilania

Gdy nie ma potrzeby zasilania wagi z akumulatora, do zasilania jest używane napięcie zmienne AC. Najpierw należy podłączyć kabel zasilający (dostarczany z wagą) do gniazdka wagi, a następnie podłączyć wtyczkę do gniazda zasilania.

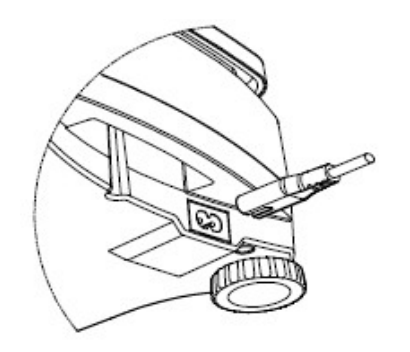

Rysunek 2-3A. Podłącz kabel do gniazdka z tyłu wagi

Rysunek 2-3B. Podłącz wtyczkę do gniazda zasilania

### 2.5.1 Zasilanie akumulatorowe

Waga może być używana niezwłocznie po zainstalowaniu przy zasilaniu z sieci. W celu użytkowania wagi z zasilaniem akumulatorowym należy naładować akumulator przez 12 godzin. Waga automatycznie przełączy się na zasilanie akumulatorowe jeżeli wystąpi awaria zasilania lub kabel zasilający zostanie wyjęty z gniazdka. Gdy waga jest zasilana z sieci występuje ciągłe ładowanie akumulatora, więc wskaźnik naładowania akumulatora będzie się świecił. Waga może być normalnie użytkowana podczas ładowania. Akumulator jest chroniony przed nadmiernym naładowaniem.

Podczas pracy z zasilaniem akumulatorowym, symbol baterii wskazuje pozostały poziom naładowania. Waga wyłączy się automatycznie, gdy akumulatory zostaną całkowicie rozładowane.

W celu zapewnienia maksymalnego czasu pracy akumulator powinien być ładowany w temperaturze pokojowej.

| TABE   | LA 2-1                |
|--------|-----------------------|
| Symbol | Poziom naładowania    |
|        | Pozostało 0 do 10 %   |
|        | Pozostało 11 do 40 %  |
|        | Pozostało 41 do 70 %  |
|        | Pozostało 71 do 100 % |

#### Uwagi:

Gdy symbol baterii miga szybko oznacza to, że pozostało około 30 minut pracy. Gdy wyświetlany jest komunikat [LobAt], waga wyłączy się. Ładowanie akumulatorów musi być przeprowadzane w suchym otoczeniu.

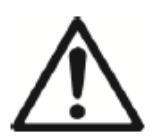

UWAGA: Akumulator może być wymieniany tylko przez autoryzowany serwis firmy Ohaus. W przypadku wymiany na niewłaściwy typ akumulatora lub gdy nie jest on prawidłowo podłączony, może wystąpić ryzyko eksplozji. Utylizuj akumulatory kwasowe zgodnie z lokalnym prawem i przepisami.

# 3. OBSŁUGA

### 3.1 Elementy obsługi

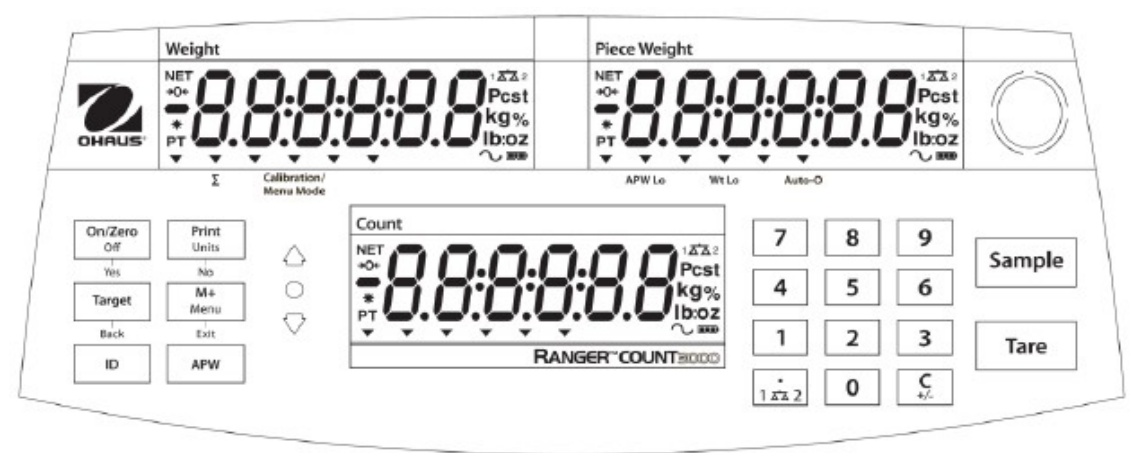

Rysunek 3-1. Panel obsługi wagi Ranger Count 3000 z wyświetlaczami LCD

|                            |                 |                  | - · · · · · · · · · · · · · · · · · · · |                   |                    |                |
|----------------------------|-----------------|------------------|-----------------------------------------|-------------------|--------------------|----------------|
| Przycisk                   | On/Zero<br>Off  | Print<br>Units   | Target                                  | M+<br>Menu        | ID                 | APW            |
|                            | Yes             | No               | Back                                    | Exit              |                    |                |
| Funkcja                    | ON/ZERO         | PRINT            | Target                                  | M+                | ID                 | APW            |
| podstawowa                 | Włączenie wagi  | Wysłanie         | Rozpoczęcie                             | Sumowanie masy    | Wprowadzenie       | Wyświetlenie/  |
| (krótkie                   |                 | aktualnej        | funkcji w                               | elementów         | numeru ident. dla  | zapamiętanie   |
| naciśnięcie <sup>1</sup> ) | Ustawienie zera | wartości do      | aktualnym trybie                        |                   | edycji/            | APW            |
|                            |                 | wybranego portu  | aplikacji                               |                   | wywołania          | (średniej masy |
|                            |                 | COM.             |                                         |                   | rekordu biblioteki | elementu)      |
| Funkcja                    | Off             | Units            | Przełączanie                            | Menu              |                    |                |
| drugorzędna                | Wyłączenie wagi | Zmiana jednostki | miedzy trybem                           | Wejście do menu   |                    |                |
| (długie                    |                 | masy             | ważenia                                 | użytkownika.      |                    |                |
| naciśnięcie <sup>2</sup> ) |                 |                  | kontrolnego,                            | Podgląd licznika  |                    |                |
|                            |                 |                  | liczenia                                | zdarzeń systemu   |                    |                |
|                            |                 |                  | kontrolnego i                           | audytorskiego     |                    |                |
|                            |                 |                  | wyłączeniem                             | (dłuższe naciśn.) |                    |                |
| Funkcja menu               | Yes             | No               | Back                                    | Exit              |                    |                |
| (krótkie                   | Akceptacja      | Przejście do     | Przejście do                            | Opuszczenie       |                    |                |
| naciśnięcie)               | aktualnego menu | następnego menu  | poprzedniego                            | menu.             |                    |                |
|                            | lub nastawy     | lub nastawy.     | menu lub                                | Przerwanie        |                    |                |
|                            |                 | Zwiększenie      | nastawy.                                | trwającej         |                    |                |
|                            |                 | wyświetlanej     | Zmniejszenie                            | kalibracji        |                    |                |
|                            |                 | wartości         | wyświetlanej                            |                   |                    |                |
|                            |                 |                  | wartości                                |                   |                    |                |
| Funkcja biblioteki         | Yes             | No               | Back                                    | Exit              |                    |                |
| (krótkie                   | Akceptacja      | Przejście do     | Przejście do                            | Opuszczenie       |                    |                |
| naciśnięcie)               | aktualnej       | następnej        | poprzedniej                             | biblioteki        |                    |                |
|                            | nastawy         | biblioteki lub   | biblioteki lub                          |                   |                    |                |
|                            |                 | nastawy.         | nastawy.                                |                   |                    |                |
|                            |                 | Zwiększenie      | Zmniejszenie                            |                   |                    |                |
|                            |                 | wyświetlanej     | wyświetlanej                            |                   |                    |                |
|                            |                 | wartości         | wartości                                |                   |                    |                |

TABELA 3-1. Funkcje przycisków

TABELA 3-1. cd.

| Przycisk                                                        | 7     8     9       4     5     6       1     2     3       0     0 | •<br>1 🛣 2                                                                                                    | <b>C</b><br>+/-                                              | Tare                                           | Sample                                                                            |
|-----------------------------------------------------------------|---------------------------------------------------------------------|----------------------------------------------------------------------------------------------------|--------------------------------------------------------------|------------------------------------------------|-----------------------------------------------------------------------------------|
| Funkcja<br>podstawowa<br>(krótkie<br>naciśnięcie <sup>1</sup> ) | 0-9<br>Wprowadzanie<br>wartości<br>numerycznych na<br>wyświetlaczu  | •<br>wprowadzenie<br>punktu dziesiętnego<br>(.) na wyświetlaczu                                                                 | C<br>Usunięcie ostatniego<br>znaku na<br>wyświetlaczu        | <b>Tare</b><br>Wykonanie operacji<br>tarowania | Sample<br>Wyświetlenie/start<br>nowej wartości APW<br>(średniej masy<br>elementu) |
| Funkcja<br>drugorzędna (długie<br>naciśnięcie <sup>2</sup> )    |                                                                     | 1 <b>AT</b> 2<br>Przełączenie między<br>wagą 1 i wagą 2<br>(dostępne tylko<br>wtedy, gdy<br>podłączona jest<br>druga platforma) | +/-<br>Przełączanie między<br>wartością dodatnią<br>i ujemną |                                                |                                                                                   |

**Uwagi:** <sup>1</sup> Krótkie naciśnięcie: naciśnięcie przez czas poniżej 1 s

<sup>2</sup> Długie naciśnięcie: naciśnięcie i przytrzymanie przez czas powyżej 2 s

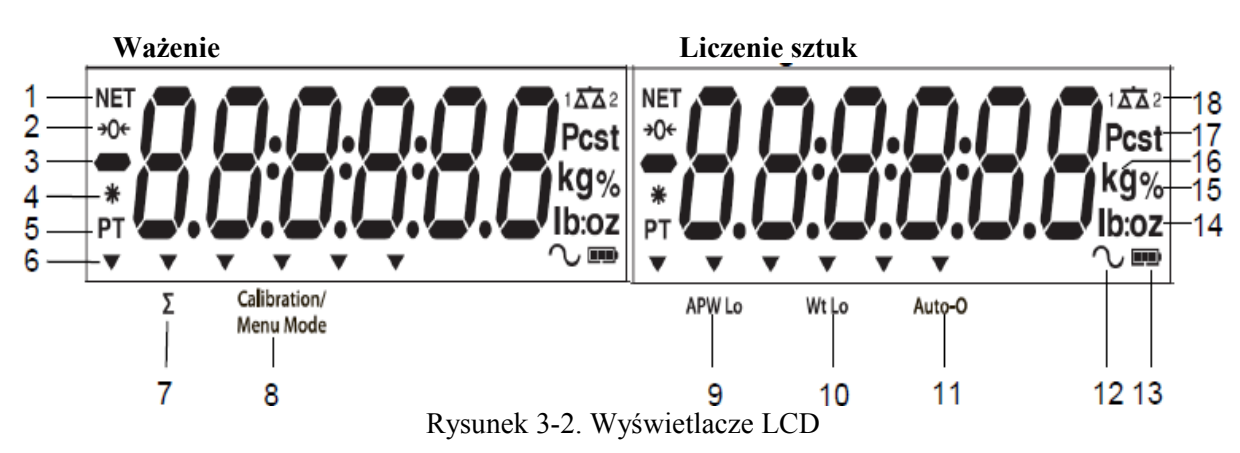

| Pozycja | Opis                                  | Pozycja | Opis                                                                      |
|---------|---------------------------------------|---------|---------------------------------------------------------------------------|
| 1       | Symbol netto                          | 10      | Symbol niskiej masy próbki                                                |
| 2       | Symbol śledzenia zera                 | 11      | Symbol autooptymalizacji                                                  |
| 3       | Symbol wartości ujemnej               | 12      | Symbol ważenia dynamicznego (nieużywany)                                  |
| 4       | Symbol stabilnej masy                 | 13      | Symbol ładowania akumulatora                                              |
| 5       | Tara predefiniowana, symbole tary     | 14      | Symbole funtów, uncji                                                     |
| 6       | Symbol wskazujący funkcję             | 15      | Symbol procentów (nieużywany)                                             |
| 7       | Symbol sumowania                      | 16      | Symbol kilogramów, gramów                                                 |
| 8       | Symbol kalibracji/trybu menu          | 17      | Symbol liczby sztuk, tony (nieużywany)                                    |
| 9       | Symbol niskiej średniej masy elementu | 18      | Symbol wagi (pokazywany tylko wtedy, gdy podłączona jest druga platforma) |

Kolorowe diody LED umieszczone z lewej strony panelu sterowania są wykorzystywane w trybie ważenia kontrolnego (rozdział 3.7) zaświecają się zgodnie z następującymi zasadami:

- (Czerwona) >limit górny
- $\bigcirc$  (Zielona)  $\geq$  limit dolny i  $\leq$  limit górny
- √ (Żółta) < limit dolny</p>

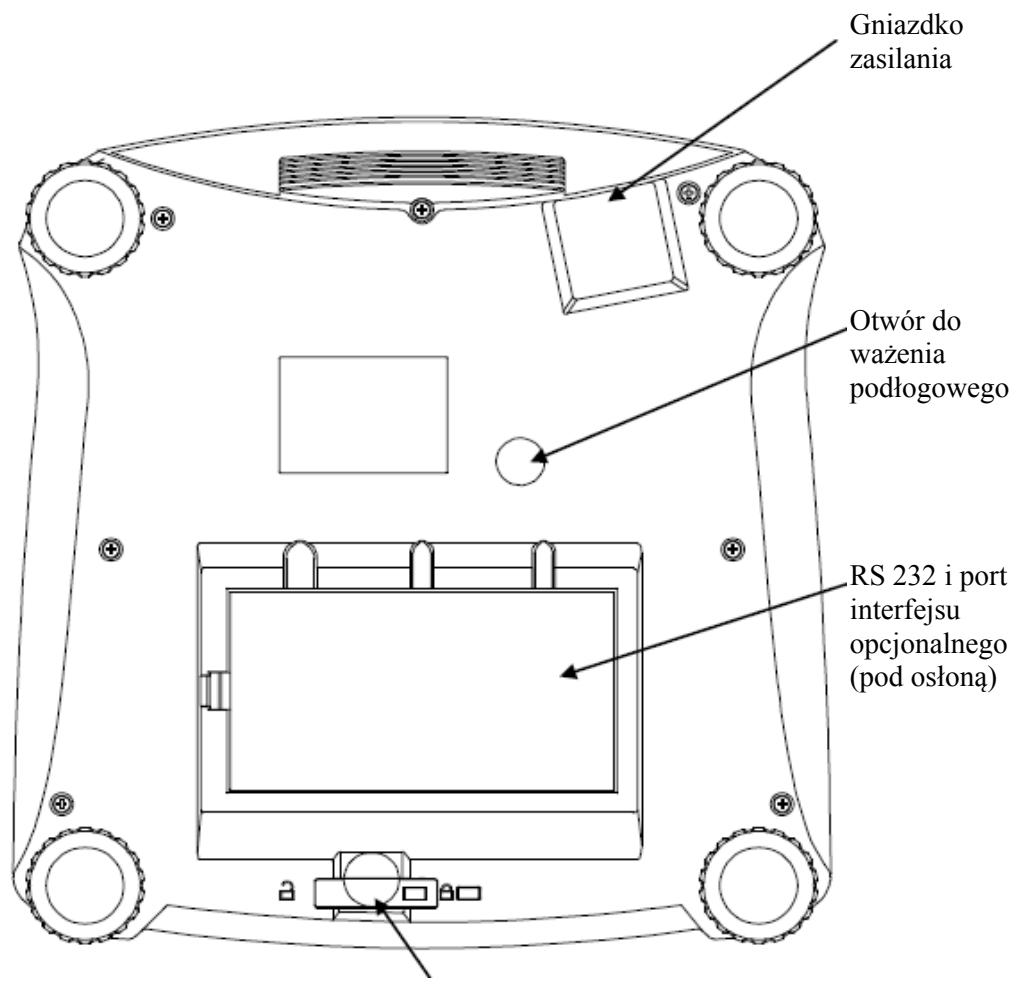

Przełącznik blokujący

Rysunek 3-3. Waga Ranger Count 3000 – widok z dołu

### 3.2 Włączenie / wyłączenie wagi

Aby włączyć wagę, należy nacisnąć i przytrzymać przycisk **On** / **Zero Off** przez 1 sekundę. Waga wykonuje test wyświetlacza, na chwilę wyświetla wersję oprogramowania, a następnie przełącza się w aktywny tryb ważenia.

Aby wyłączyć wagę należy nacisnąć i przytrzymać przycisk **On / Zero Off**, aż wyświetlony zostanie komunikat OFF.

### 3.3 Liczenie

Waga Ranger Count 3000 posiada trzy wyświetlacze. Na tych wyświetlaczach wyświetlana jest masa, masa pojedynczego elementu oraz liczba sztuk.

### 3.3.1 Tara predefiniowana

Wprowadź wartość za pomocą klawiatury numerycznej. Wartość zostanie wyświetlona w oknie liczby sztuk. Po naciśnięciu przycisku Tare, wartość wyrażona w aktualnej jednostce miary zostanie zapisana w pamięci jako tara predefiniowana. W celu skasowania wartości tary usuń obciążenie z platformy i naciśnij przycisk **Tare**.

### 3.3.2 Ustawienie wartości APW (średniej masy elementu)

Jeżeli nie została ustalona średnia masa elementu, wyświetlacz masy oraz liczby sztuk wskazuje 0.

#### Próbkowanie dodatnie

- 1. Umieść próbki na platformie.
- 2. Wprowadź ilość próbek przy pomocy klawiatury numerycznej. Ilość jest wyświetlana w oknie liczby sztuk.

Alternatywnie można użyć przycisku **Sample**. Naciśnij przycisk Sample - na wyświetlaczu liczby sztuk pojawi się wskazanie [-----]. Następnie wprowadź liczbę próbek (tylko liczby całkowite).

- 3. Naciśnij przycisk Sample. Wskazanie [-----] zostanie wyświetlone w oknie masy i liczby sztuk.
- 4. Następnie zostanie wyświetlona średnia masa elementu i liczba sztuk.

#### Próbkowanie ujemne

- 1. Umieść pojemnik z próbkami na platformie.
- 2. Wytaruj wagę. Zostanie wyświetlona wartość NET 0.
- 3. Wyjmij próbki z pojemnika; okno masy pokaże ujemną wartość netto.
- 4. Wprowadź liczbę wyjętych próbek przy pomocy klawiatury numerycznej. Ilość zostanie pokazana w oknie liczby sztuk.

Alternatywnie można użyć przycisku **Sample**. Naciśnij przycisk Sample - na wyświetlaczu liczby sztuk pojawi się wskazanie [-----]. Następnie wprowadź liczbę próbek (tylko liczby całkowite).

- 5. Naciśnij przycisk Sample. Wskazanie [-----] zostanie wyświetlone w oknie masy i liczby sztuk.
- 6. Następnie zostanie wyświetlona średnia masa elementu i liczba sztuk.

#### Wprowadzenie znanej Średniej masy elementu

- 1. Naciśnij przycisk APW. W oknie masy zostanie wyświetlone wskazanie [-----].
- 2. Wprowadź wartość średniej masy elementu.
- 3. Naciśnij przycisk APW. Wartość zostanie wyświetlona w oknie masy elementu.

#### 3.3.3 Proste liczenie

- 1. Wprowadź ustaloną wartość średniej masy elementu.
- 2. Umieść próbki na platformie.
- 3. Liczba próbek zostanie wyświetlona w oknie liczby sztuk.

### 3.4 Sumowanie i statystyki

Funkcja sumowania umożliwia ręczne lub automatyczne sumowanie wyświetlanych wartości. Dane statystyczne są przechowywane w pamięci w celu ich przeglądu i wydruku. Tryb sumowania współpracuje z trybem ważenia kontrolnego.

### 3.4.1 Sumowanie wyświetlanych wartości

W trybie ACCUMULATE ustawionym na wartość MANUAL, umieść element na platformie wagi, a następnie naciśnij przycisk M +, aby dodać masę do pamięci sumowania. Ikonka  $\Sigma$  będzie migać do chwili zdjęcia elementu z platformy.

W trybie ACCUMULATE ustawionym na wartość AUTO, umieść element na platformie wagi. Wyświetlana wartość masy zostanie automatycznie dodana do pamięci sumowania. Ikonka  $\Sigma$  będzie migać do chwili zdjęcia elementu z platformy.

### 3.4.2 Podgląd i kasowanie danych statystycznych

Gdy platforma wagi jest pusta, naciśnij przycisk **M** + w celu wyświetlenia informacji statystycznych. W celu skasowania danych sumowania naciśnij przycisk **Tare** podczas wyświetlania informacji statystycznych. Wyświetlacz wskaże komunikat [**CLr.ACC**]. Naciśnij przycisk **Yes** w celu skasowania danych i powrotu do aktualnego trybu pracy.

UWAGI: Element musi zostać usunięty z platformy zanim można będzie dodać masę następnego elementu. Tylko stabilne wartości masy są zapisywane w pamięci sumowania. Zmiana trybu pracy spowoduje skasowanie danych sumowania.

### 3.5 Ważenie kontrolne

Naciśnij i przytrzymaj przycisk **Target**. W oknie masy zostanie wyświetlony komunikat **[ChEck]**. Zwolnij przycisk **Target**, gdy w oknie masy jest wyświetlany komunikat **[WEIGH]**. Tego trybu pracy należy używać do porównania masy próbek z wartością docelową masy.

- 1. Naciśnij przycisk **Target**. W oknie masy zostanie wyświetlony komunikat **[UndEr]**. W oknie masy elementów zostanie wyświetlona poprzednia wartość dolnego limitu.
- 2. Wprowadź masę docelową przy pomocy klawiatury numerycznej. Wartość zostanie wyświetlona w oknie liczby sztuk.
- 3. Naciśnij przycisk **Yes** w celu zaakceptowania wartości dolnego limitu. W oknie masy zostanie wyświetlony komunikat **[OUEr]**.
- 4. Powtórz kroki 2 i 3 w celu ustawienia wartości górnego limitu.
- 5. Jeżeli zachodzi potrzeba, umieść pusty pojemnik na platformie i naciśnij przycisk Tare.
- 6. Umieść próbki na platformie lub w pojemniku. Jeżeli masa próbek jest mniejsza od wartości dolnego limitu, będzie się świecić żółta dioda. Jeżeli masa próbek znajduje się w przedziale akceptacji, będzie się świecić zielona dioda. Jeżeli masa próbek jest większa od wartości górnego limitu, będzie się świecić czerwona dioda.

### 3.6 Liczenie kontrolne

Naciśnij i przytrzymaj przycisk **Target**. W oknie masy zostanie wyświetlony komunikat **[ChEck]**. Zwolnij przycisk **Target**, gdy w oknie masy jest wyświetlany komunikat **[Count]**.

- 1. Naciśnij przycisk **Target**. W oknie masy zostanie wyświetlony komunikat **[UndEr]**. W oknie masy elementów zostanie wyświetlona poprzednia wartość dolnego limitu.
- 2. Wprowadź docelową liczbę próbek przy pomocy klawiatury numerycznej. Wartość zostanie wyświetlona w oknie liczby sztuk.
- 3. Naciśnij przycisk **Yes** w celu zaakceptowania wartości dolnego limitu. W oknie masy zostanie wyświetlony komunikat **[OUEr]**.
- 4. Powtórz kroki 2 i 3 w celu ustawienia wartości górnego limitu.
- 5. Jeżeli zachodzi potrzeba, umieść pusty pojemnik na platformie i naciśnij przycisk Tare.
- 6. Umieść próbki na platformie lub w pojemniku. Jeżeli liczba próbek jest mniejsza od wartości dolnego limitu, będzie się świecić żółta dioda. Jeżeli liczba próbek znajduje się w przedziale akceptacji, będzie się świecić zielona dioda. Jeżeli liczba próbek jest większa od wartości górnego limitu, będzie się świecić czerwona dioda.

#### Dodatnie ważenie kontrolne

Dodatnie ważenie kontrolne jest używane do wtedy, gdy materiał umieszczany na platformie znajduje się w granicach tolerancji. W takim przypadku dolna i górna wartość graniczna muszą być liczbami dodatnimi (górna wartość graniczna musi być większa od dolnej wartości granicznej).

Dodawaj materiał do próbek umieszczonych na platformie dopóki nie będzie on w przedziale tolerancji (zielona dioda).

#### Ujemne ważenie kontrolne

Ujemne ważenie kontrolne jest używane do określenia, czy masa materiału zdejmowanego z platformy mieści się w przedziale tolerancji. W tym przypadku zarówno dolna, jak i górna wartość graniczna są wartościami ujemnymi. (dolna wartość graniczna musi być większa niż górna wartość graniczna).

Umieść ważone elementy na platformie i naciśnij przycisk Tare.

Zdejmij pewną ilość elementów z platformy, aż ich masa będzie w przedziale tolerancji.

#### Zerowe ważenie kontrolne

Zerowe ważenie kontrolne jest używane podczas porównywania masy różnych próbek do pierwotnej wartości referencyjnej. W takim przypadku dolna wartość graniczna musi być wartością ujemną, natomiast górna wartość graniczna musi być wartością dodatnią.

Umieść element referencyjny na platformie i naciśnij przycisk Tare.

Zdejmij element referencyjny z platformy i umieść na niej element, którego masa ma być porównywana. Sprawdź, czy masa elementu mieści się w przedziale tolerancji.

### 3.7 Biblioteka

Gdy dany rodzaj próbek jest ważony regularnie, dane próbki mogą zostać zapisane w pamięci w celu ich ponownego wykorzystania. Pamięć ta jest nazywana biblioteką wagi.

#### Zapamiętanie rekordu:

- 1. Naciśnij przycisk ID. W oknie masy i liczby sztuk wyświetlane są komunikaty **[StorE]** i **[L,b]**. Pierwszy wolny numer ID będzie migać w oknie liczby sztuk.
- Naciśnij przycisk ID, aby zapisać dane pod wyświetlonym numerem ID. Ewentualnie inny numer ID może zostać wybrany za pomocą klawiatury, a następnie należy nacisnąć przycisk ID.

Uwaga: Można wprowadzić maksymalnie 30 rekordów, od 0 do 29.

#### Pobieranie rekordu

- 1. Wprowadź numer ID używając klawiatury numerycznej i naciśnij przycisk **ID**. W oknie masy i liczby sztuk wyświetlane są odpowiednio komunikaty **[rECALL]** i **[L,b]**.
- 2. W oknie masy wyświetlany jest numer ID.
- 3. Naciśnij przycisk ID lub Yes. Wyświetlony zostanie komunikat [rECALL] i dane zostaną pobrane.

#### Edycja rekordu

- 1. Wprowadź numer ID za pomocą klawiatury i naciśnij przycisk **ID**. W oknie masy i liczby sztuk wyświetlane są komunikaty **[StorE]** i **[L,b]**.
- 2. Naciśnij i przytrzymaj przycisk **ID**. W oknie masy i liczby sztuk wyświetlone zostaną na chwilę komunikaty [**Edit**] i [**L**,**b**].
- 3. Numer elementu jest wyświetlany w oknie masy i masy elementu. Domyślnym ustawieniem jest **[000000] [000000]**. Użyj klawiatury, aby w razie potrzeby wprowadzić numer elementu.
- 4. Naciśnij przycisk **Yes**, aby zapisać numer elementu i przejść do ustawienia tary predefiniowanej. W razie potrzeby użyj klawiatury, aby wprowadzić zadaną wartość tary.
- 5. Naciśnij przycisk **Yes**, aby zapisać ustawioną wartość tary i przejść do ustawienia średniej masy elementu (APW). W razie potrzeby użyj klawiatury, aby wprowadzić wartość tary średniej masy elementu (APW).
- 6. Naciśnij przycisk **Yes**, aby zapisać ustawioną wartość APW i przejść do ustawiania limitów. Jeżeli istnieje potrzeba użyj klawiatury, aby wprowadzić nową wartość dolnego i górnego limitu.
- 7. Naciśnij przycisk **Yes**, aby zapisać wartości limitów. W oknie masy zostanie wyświetlony komunikat **[SAUE]**. Naciśnij przycisk **Yes**, aby zapisać dane.

#### Kasowanie rekordu

- 1. Wprowadź numer ID używając klawiatury numerycznej i naciśnij przycisk **ID**. W oknie masy i liczby sztuk wyświetlane są odpowiednio komunikaty **[rECALL]** i **[L,b]**.
- 2. Naciśnij przycisk C. W oknie ważenia zostanie wyświetlony komunikat [dELEtE]. Naciśnij przycisk Yes, aby skasować dane.

# 4. USTAWIENIA MENU

Menu użytkownika umożliwia dostosowanie ustawień wagi do indywidualnych potrzeb. Uwaga: Dodatkowe podmenu mogą być dostępne, jeśli zainstalowane są opcjonalne interfejsy. Patrz instrukcje obsługi interfejsu w celu uzyskania dodatkowych informacji na temat ustawień.

### 4.1 Nawigacja w menu

#### Menu użytkownika

| Menu:    | C.A.L               | S.E.t.U.P          | r.E.A.d | U.n.i.t | $\Rightarrow$ |
|----------|---------------------|--------------------|---------|---------|---------------|
|          | Zero2 <sup>1</sup>  | Reset              | Reset   | Reset   |               |
| Mo Opci  | e Span <sup>1</sup> | D.Scale            | Stable  | кg      |               |
| Iten men | u Lin1              | Grad2 <sup>1</sup> |         | y<br>Ib |               |
| Iten     | Lin2 <sup>1</sup>   | Pwr. Un            | Light   | oz      |               |
|          | GEO                 | Zero               | A.Off   | lb:oz   |               |
|          | End                 | A.Opt              | End     | End     |               |
|          |                     | A.Tare             |         |         |               |
|          |                     | Bp.Opt             |         |         |               |
|          |                     | Bp.Sig             |         |         |               |
|          |                     | Bp.Key             |         |         |               |
|          |                     | Accum              |         |         |               |
|          |                     | End                |         |         |               |

| Opcje  | P.r.i.n.t.1 | C.O.M.1 | L.O.C.k | E.n.d |
|--------|-------------|---------|---------|-------|
| menu   | Reset       | Reset   | L.Cal   |       |
|        | Stable      | Baud    | L.Setup |       |
| Menu   | A.Print     | Parity  | L.Read  |       |
| Items: | Contnt      | Stop    | L.Unit  |       |
|        | Layout      | Handsh  | L.Print |       |
|        | Data.Tr     | Alt.Cm  | L.COM   |       |
|        | End         | End     | End     |       |

#### Uwagi:

<sup>1</sup>Widoczne tylko wtedy, gdy włączona jest opcja 'dual scale'

Niektóre jednostki mogą nie być dostępne we wszystkich modelach.

Gdy opcja legalizacji jest ustawiona na ON (przełącznik blokady w pozycji zablokowanej), ustawienia menu zostaną ustawione w sposób następujący:

Menu kalibracji (C.A.L) nie jest dostępne.

Ustawienia menu Dual Scale, Capacity 2 (zakres ważenia 2), Graduation 2 (rozdzielczość 2) i Units sa zablokowane na aktualnych ustawieniach.

Ustawienie zakresu zera jest zablokowane na poziomie 2%.

Ustawienie zakresu stabilności jest zablokowane na 1d.

Ustawienie automatycznego śledzenia zera jest zablokowane na 0,5 d.

Ustawienie Stable Only (tylko wartości stabilne) jest zablokowane na pozycji On.

Funkcja Auto Print / Continuous jest nieaktywna.

Jednostka Lb: oz jest zablokowana w ustawieniu Off.

Podsumowanie funkcji przycisków w trybie menu:

- Yes Umożliwia wejście do wyświetlanego menu.
  - Zaakceptowanie wyświetlanego ustawienia i przejście do następnej funkcji.
- No Pominięcie wyświetlanego menu.
  - Odrzucenie wyświetlanego ustawienia lub funkcji menu i przejście do następnej funkcji.
- Back Przejście wstecz przez menu górnego i średniego poziomu.
  - Powrót z listy wybieranych opcji menu do poprzedniego menu średniego poziomu.
- Exit Wyjście z menu bezpośrednio do aktywnego trybu ważenia.

Dla opcji menu z ustawieniami numerycznymi, takich jak zakres ważenia, aktualna nastawa jest wyświetlana z migającymi wszystkimi cyframi. Naciśnij przycisk **No** w celu rozpoczęcia edycji.

Zacznie migać pierwsza cyfra.

Naciśnij przycisk **No** w celu zwiększenia cyfry lub naciśnij przycisk **Yes** w celu zaakceptowania wartości i przejścia do następnej cyfry.

Powtórz procedurę dla wszystkich cyfr.

Po ustawieniu ostatniej cyfry naciśnij przycisk Yes.

Nowa nastawa jest teraz wyświetlana z migającymi wszystkimi cyframi. Naciśnij przycisk Yes w celu zaakceptowania nastawy lub naciśnij przycisk No w celu ponownej edycji.

Ta metoda ma również zastosowanie w przypadku ustawiania górnej i dolnej wartości granicznej w ważeniu kontrolnym.

Dla opcji menu End, naciśnięcie przycisku Yes powoduje przejście do następnego menu. Naciśnięcie przycisku No powoduje przejście do góry aktualnego menu.

![](_page_12_Picture_17.jpeg)

![](_page_12_Picture_18.jpeg)

### 4.2 Menu kalibracji

Wejdź do tego menu w celu przeprowadzenia kalibracji.

#### Pierwsza kalibracja

Gdy waga będzie używana po raz pierwszy, zalecane jest wykonanie kalibracji, aby zapewnić dokładne wyniki ważenia. Przed wykonaniem kalibracji należy zabezpieczyć odpowiednie odważniki kalibracyjne, które są wyszczególnione w tabeli 4-1. Upewnij się, że przełącznik blokujący LFT/kalibracji jest ustawiony w pozycji odblokowanej. Patrz rysunek 5-1.

W przeciwnym razie ustaw wartość GEO odpowiednio do miejsca użytkowania wagi (patrz tabela 4-2).

#### **Procedura:**

Naciśnij i przytrzymaj przycisk Menu, aż wyświetlony zostanie komunikat [MENU]. Po zwolnieniu przycisku, na wyświetlaczu zostanie wyświetlony napis [C.A.L]. Naciśnij przycisk Yes, aby zaakceptować. Następnie zostanie wyświetlony napis [SPAN]. Naciśnij przycisk Yes, aby rozpocząć kalibrację zakresu. Wyświetlony zostanie komunikat [0 kg]. Naciśnij przycisk Yes, aby zaakceptować. Podczas zapisywania w pamięci punktu zerowego będzie wyświetlany napis [-- C --]. Następnie na wyświetlaczu pojawi się wartość odważnika kalibracyjnego. Umieść wskazany odważnik kalibracyjny na platformie wagi. Naciśnij przycisk YES, aby zaakceptować wartość lub przycisk No, aby wybrać inną wartość odważnika.

Gdy wartość jest zapisywana w pamięci będzie wyświetlany komunikat [-- C --]. Jeżeli kalibracja zakończyła się sukcesem, na wyświetlaczu pojawi się komunikat [donE]. Waga powróci do poprzedniego trybu pracy i jest gotowa do użycia.

| Wymagane odważniki kalibracyjne (sprzedawane oddzielnie) |                   |        |                   |
|----------------------------------------------------------|-------------------|--------|-------------------|
| Max                                                      | Mass <sup>1</sup> | Мах    | Mass <sup>1</sup> |
| 1500g                                                    | 1.5kg / 3lb       | 15000g | 15kg / 30lb       |
| 3000g                                                    | 3kg / 6lb         | 30000g | 30kg / 60lb       |
| 6000g                                                    | 6kg / 15lb        |        |                   |

Tabela 4-1

Uwaga: <sup>1</sup> Odważniki w funtach są wykorzystywane podczas kalibracji w jednostkach lb.

Ranger<sup>TM</sup> Count 3000

| Zero2:           | Perform             |
|------------------|---------------------|
| Span1:           | Perform             |
| Span2:           | Perform             |
| Linearity1;      | Perform             |
| Linearity2;      | Perform             |
| Geographic       |                     |
| Adjustment:      | Set 0 <b>12</b> 31* |
| End Calibration: | Exit menu           |
|                  |                     |

\* Pogrubienie zawsze oznacza fabryczną wartość domyślną

#### Zero2 [ZErO]

Rozpoczyna kalibrację zera drugiej wagi.

#### Span1 [SPAN]

Rozpoczyna procedurę kalibracji zakresu (zero i zakres). Przeprowadzenie kalibracji zakresu jest bardzo ważne przy pierwszym uruchomieniu wagi.

#### Span2 [SPAN2]

Rozpoczyna procedurę kalibracji zakresu drugiej wagi.

#### Lin1 [LIN]

Rozpoczyna procedurę kalibracji liniowości (zero, środek zakresu i pełny zakres).

#### Lin2 [LIN2]

Rozpoczyna procedurę kalibracji liniowości drugiej wagi.

#### GEO [GEO]

Współczynnik geograficzny (GEO) jest używany do ustawienia kalibracji na podstawie bieżącej lokalizacji. Dostępne są ustawienia od 0 do 31. Domyślnym ustawieniem jest wartość 12. Aby określić współczynnik GEO, który odpowiada twojej lokalizacji, skorzystaj z tabeli 4-2.

#### END Cal [End]

Przejście do następnego menu lub powrót do góry aktualnego menu.

### 4.3 Menu Setup (ustawienia)

Wejdź do tego menu, aby ustawić parametry wagi.

| Reset:         | no, yes                              |
|----------------|--------------------------------------|
| Dual Scale:    | off, on                              |
| Cap2:          | 199999                               |
| Grad2:         | 0.000050.5                           |
| Power on unit: | auto, kg, g, lb, oz, lb:oz           |
| Zero Range:    | 2%, 10%                              |
| Auto Opt:      | off, on                              |
| Auto Tare:     | on, off, on-acc                      |
| Beeper Opt:    | off, on                              |
| Beeper Signal: | off, accept, under, over, under-over |
| Beeper Key:    | off, on                              |
| Accumulation:  | off, auto, manual                    |
| Accumulation:  | off, auto, manual                    |
| End Setup:     | Exit menu                            |

#### Reset [rESEt]

Reset menu Setup do fabrycznych wartości domyślnych. NO = brak resetu

| NO  | = brak re |
|-----|-----------|
| YES | = reset   |

#### Dual Scale [d.ScALE]

Ustawienie statusu wejścia drugiej wagi (waga 2). OFF = wejście nieaktywne ON = wejście aktywne

#### Cap2 [CAP2]

Ustawienie zakresu ważenia wagi 2. 1 ... 9999

#### Grad2 [GrAd2]

Ustawienie dokładności odczytu wagi 2. 0.00005 ... 0.5

#### Power on unit [PWr.UN]

Ustawienie jednostki masy wyświetlanej po włączeniu wagi.

| AUTO  | = ostatnia jednostka używana przed wyłączeniem wagi |
|-------|-----------------------------------------------------|
| kg    | = kilogramy                                         |
| g     | = gramy                                             |
| lb    | = funty                                             |
| oz    | = uncje                                             |
| lb:oz | = funty uncje                                       |
|       |                                                     |

#### Zero Range [ZErO]

Ustawienie przedziału maksymalnego obciążenia wagi (w %), w którym możliwe będzie zerowanie.

| 2%  | = zerowanie możliwe w zakresie do 2% maksymalnego obciążenia  |
|-----|---------------------------------------------------------------|
| 10% | = zerowanie możliwe w zakresie do 10% maksymalnego obciążenia |

#### Auto Opt [A.OPt]

Ustawienie funkcji automatycznej optymalizacji.

| OFF | = funkcja jest nieaktywna                                 |
|-----|-----------------------------------------------------------|
| ON  | = średnia masa elementu jest automatycznie optymalizowana |

#### Auto Tare [A.tArE]

Ustawienie funkcji automatycznego tarowania.

| OFF    | = automatyczne tarowanie jest nieaktywne                                   |
|--------|----------------------------------------------------------------------------|
| ON     | = tarowana jest pierwsza stabilna wartość brutto                           |
| ON-ACC | = tarowane są stabilne masy brutto w zakresie tolerancji (w trybie ważenia |
|        | kontrollego)                                                               |

#### Beeper Opt [bP.OPt]

Włączenie lub wyłączenie sygnału dźwiękowego przy optymalizacji średniej masy elementu.

| OFF | = sygnał dźwiękowy wyłączony |
|-----|------------------------------|
| ON  | = sygnał dźwiękowy włączony  |

#### Beeper Signal [bP.SIG]

Ustawienie sygnału dźwiękowego w trybie ważenia kontrolnego.

| 50        |                                                                               |
|-----------|-------------------------------------------------------------------------------|
| OFF       | = sygnał dźwiękowy jest nieaktywny                                            |
| ACCEPT    | = sygnał będzie emitowany, gdy masa znajduje się w przedziale akceptacji      |
| UNDER     | = sygnał będzie emitowany, gdy masa jest niższa od dolnej wart. granicznej    |
| OVER      | = sygnał będzie emitowany, gdy masa jest wyższa od górnej wart. granicznej    |
| UNDER-OVE | R= sygnał będzie emitowany, gdy masa jest niższa od dolnej wart. granicznej i |
|           | wyższa od górnej wart. granicznej                                             |
|           |                                                                               |

#### Beeper Key [bP.kEY]

Ustawienie sygnału dźwiękowego przy naciśnięciu przycisku.

OFF = sygnał dźwiękowy wyłączony ON = sygnał dźwiękowy włączony

#### Accumulation [ACCUM]

Ustawienie funkcji sumowania.

| OFF  | = sumowanie nieaktywne   |
|------|--------------------------|
| AUTO | = automatyczne sumowanie |
| MAN  | = ręczne sumowanie       |

#### End Setup [End]

Przejście do następnego menu lub powrót do góry aktualnego menu.

### 4.4 Menu Readout (odczyt)

Wejdź w to menu, aby ustawić preferencje użytkownika.

| Reset:              | no, yes                |
|---------------------|------------------------|
| Stable Range:       | 0.5, 1, 2, 5           |
| Filter:             | low, medium, high      |
| Auto-Zero Tracking: | off, <b>0.5</b> , 1, 3 |
| Light:              | off, on, auto          |
| Auto off:           | off, 1, 5, 10          |
| End Readout:        | Exit menu              |

#### Reset [rESEt]

Reset menu Read do fabrycznych wartości domyślnych.

| NO  | = brak resetu |
|-----|---------------|
| YES | = reset       |

#### Stable Range [StAbLE]

Ustawienie wartości o jaką może się wahać odczyt, gdy symbol stabilności pozostaje nadal włączony.

| 0.5d | = 0,5 działki wagi |
|------|--------------------|
| 1d   | = 1 działka wagi   |
| 2d   | = 2 działki wagi   |
| 5d   | = 5 działek wagi   |

#### Filter [FILtEr]

Ustawienie poziomu filtracji sygnału.

| LOW | = niska stabilność, szybszy czas stabilizacji      |
|-----|----------------------------------------------------|
| MED | = normalna stabilność i czas stabilizacji          |
| HI  | = większa stabilność, wolniejszy czas stabilizacji |

#### AZT [AZt]

Ustawienie funkcji automatycznego śledzenia punktu zerowego.

|      | 5 |                                                                     |
|------|---|---------------------------------------------------------------------|
| OFF  |   | = funkcja nieaktywna                                                |
| 0.5d |   | = wyświetlacz będzie utrzymywał wartość zerową do czasu, gdy zmiana |
|      |   | wskazania nie przekroczy wartości 0,5 działki przez sekundę         |
| 1d   |   | = wyświetlacz będzie utrzymywał wartość zerową do czasu, gdy zmiana |
|      |   | wskazania nie przekroczy wartości 1 działki przez sekundę           |
| 3d   |   | = wyświetlacz będzie utrzymywał wartość zerową do czasu, gdy zmiana |
|      |   | wskazania nie przekroczy wartości 3 działek przez sekundę           |
|      |   |                                                                     |

#### Light [LIGHt]

Ustawienie podświetlenia wyświetlacza.

| OFF  | = podświetlenie zawsze wyłączone                                          |
|------|---------------------------------------------------------------------------|
| ON   | = podświetlenie zawsze włączone                                           |
| AUTO | = podświetlenie włącza się po naciśnięciu przycisku lub zmianie wskazania |

#### Auto off [A.OFF]

Ustawienie funkcji automatycznego wyłączenia wagi.

|     | 5 |                                               |
|-----|---|-----------------------------------------------|
| OFF |   | = funkcja nieaktywna                          |
| 1   |   | = wyłączenie wagi po 1 minucie bezczynności   |
| 5   |   | = wyłączenie wagi po 5 minutach bezczynności  |
| 10  |   | = wyłączenie wagi po 10 minutach bezczynności |
|     |   |                                               |

#### END Readout [End]

Przejście do następnego menu lub powrót do góry aktualnego menu.

### 4.5 Menu Unit

W tym menu aktywowane są jednostki, które będą dostępne po naciśnięciu przycisku **Units**. Aby jednostki były dostępne, w menu muszą być włączone ("On").

Uwaga: dostępne jednostki mogą być różne w zależności od modelu wagi i lokalnych przepisów.

### 4.6 Menu Print1

Wejdź w to menu, aby ustawić parametry drukowania. Domyślne ustawienia zostały pogrubione. Uwaga: menu Print2 jest wyświetlane tylko wtedy, gdy zainstalowany jest drugi interfejs.

| Reset:<br>Stable Only:<br>Auto Print: | no, yes<br>off, on<br>off, on stable, interval, continuous, accept |
|---------------------------------------|--------------------------------------------------------------------|
| Content:                              | P/N (-> off, on)                                                   |
|                                       | Result (-> off, on)                                                |
|                                       | Gross (-> off, on)                                                 |
|                                       | Net (-> off, on)                                                   |
|                                       | Tare (-> off, on)                                                  |
|                                       | Header (-> off, on)                                                |
|                                       | Footer (-> off, on)                                                |
|                                       | Mode (-> off, on)                                                  |
|                                       | Unit (-> off, on)                                                  |
|                                       | Info (-> off, on)                                                  |
|                                       | APW (-> off, on)                                                   |
|                                       | Acc (-> off, result, all)                                          |
| Layout:                               | Format (-> <b>S</b> ,M)                                            |
|                                       | Feed (->Line, 4 Lines, form)                                       |
| Data Transfer:                        | off, on                                                            |
| Print Lib:                            | yes, no                                                            |
| End Print:                            | Exit menu                                                          |
|                                       |                                                                    |

#### Reset [rESEt]

Reset menu Print do fabrycznych wartości domyślnych.

| NO  | = brak resetu |
|-----|---------------|
| YES | = reset       |

#### Stable Only [StAbLE] - tylko wartości stabilne

Ustawienie kryterium wydruku.

| OFF | = wartości są drukowane natychmiast                                    |
|-----|------------------------------------------------------------------------|
| ON  | - wartakai sa drukawana witadu, adu anakniana jast kratarium stahilnak |

- ON = wartości są drukowane wtedy, gdy spełnione jest kryterium stabilności
- Auto Print [A.Pr nt] wydruk automatyczny

Ustawienie funkcji automatycznego wydruku.

| 5       |                                                                      |
|---------|----------------------------------------------------------------------|
| OFF     | = funkcja nieaktywna                                                 |
| ON.STAB | = wydruk ma miejsce zawsze po spełnieniu kryterium stabilności       |
| INTER   | = wydruk z ustalonym interwałem czasowym                             |
| ACCEPT  | = wydruk za każdym razem, gdy wynik mieści się w zakresie akceptacji |
|         | w ważeniu kontrolnym i spełnione jest kryterium stabilności          |
|         | w wazeniu kontroniyin i spennone jest ki yterium stabimosei          |

CONT = wydruk ciągły

#### Content [CONtNt] - zawartość wydruku

Zdefiniowanie zawartości wydruku danych

| Part Nun   | iber - numer elementu              |
|------------|------------------------------------|
| Ustawieni  | e statusu                          |
| OFF        | = funkcja nieaktywna               |
| ON         | = funkcja aktywna                  |
| Result - v | vynik                              |
| Ustawieni  | e statusu                          |
| OFF        | = funkcja nieaktywna               |
| ON         | = drukowany jest wyświetlany wynik |
|            |                                    |

#### Gross

| Ustawienie statusu |                              |  |
|--------------------|------------------------------|--|
| OFF                | = funkcja nieaktywna         |  |
| ON                 | = drukowana jest masa brutto |  |

#### Net

| Ustawienie statusu |                             |  |
|--------------------|-----------------------------|--|
| OFF                | = funkcja nieaktywna        |  |
| ON                 | = drukowana jest masa netto |  |

#### Tare

| Ustawienie statusu |                            |  |
|--------------------|----------------------------|--|
| OFF                | = funkcja nieaktywna       |  |
| ON                 | = drukowana jest masa tary |  |

#### Header

Ustawienie statusu OFF = funkcja nieaktywna ON = drukowany jest nagłówek Uwaga: w celu zapoznania się z metodyką wprowadzania linii nagłówka - patrz rozdział 7.3.1

#### Footer

Ustawienie statusu OFF = funkcja nieaktywna ON = drukowana jest stopka Uwaga: w celu zapoznania się z metodyką wprowadzania linii stopki - patrz rozdział 7.3.1

#### Mode

Ustawienie statusu OFF = funkcja nieaktywna ON = drukowany jest tryb pracy

#### Unit

| Ustawienie statusu |                            |  |
|--------------------|----------------------------|--|
| OFF                | = funkcja nieaktywna       |  |
| ON                 | = drukowana jest jednostka |  |

#### Info

| Ustawienie stat | usu                                      |
|-----------------|------------------------------------------|
| OFF             | = funkcja nieaktywna                     |
| ON              | = drukowana jest informacja referencyjna |

### APW - średnia masa elementu

| Ustawienie stat | usu                  |
|-----------------|----------------------|
| OFF             | = funkcja nieaktywna |
| ON              | = funkcja aktywna    |

#### Accu

| Ustawienie stat | usu                                     |
|-----------------|-----------------------------------------|
| OFF             | = funkcja nieaktywna                    |
| RESULT          | = drukowany jest wynik sumowania        |
| ALL             | = drukowane są wszystkie dane sumowania |

#### Layout [LAYOUt]

Ustawienie formatu danych wysyłanych na drukarkę lub do komputera.

#### Format

| Ustawienie formatu wydruku |                                                                                                    |  |
|----------------------------|----------------------------------------------------------------------------------------------------|--|
| MULTI<br>SINGLE            | <ul><li>= generowany jest wydruk wieloliniowy (pojedyncza kolumna)</li><li>= generowany jest wydruk w jednej linii</li></ul> |  |
|                            |                                                                                                    |  |

#### Feed

| Ustawienie sto | pki papieru                                                |
|----------------|------------------------------------------------------------|
| LINE           | = przesunięcie papieru po wydruku w górę o jedną linię     |
| 4LF            | = przesunięcie papieru po wydruku w górę o cztery linie    |
| FORM           | = do wydruku jest dodawana stopka o zdefiniowanym formacie |
|                |                                                            |

#### Data Transfer [dAtA.tr]

Wysyłanie wyników ważenia bezpośrednio do aplikacji komputerowej.

| OFF | = funkcja nieaktywna |
|-----|----------------------|
| ON  | = funkcja aktywna    |

Ustawienia dla Windows XP:

- 1. Kliknij menu Start w Windows XP i kliknij Ustawienia -> otwórz Panel Sterowania
- 2. Dwukrotnie kliknij Opcje dostępu w Panelu Sterowania
- 3. Wybierz zakładkę Ogólne
- 4. Wybierz Użyj Klawiszy Szeregowych i kliknij przycisk Ustawienia
- 5. Wybierz Port Szeregowy, ustaw prędkość transmisji na wartość 9600 i kliknij OK
- 6. Zamknij Panel Sterowania
- 7. Uruchom program Excel i otwórz pusty formularz. Najedź kursorem na ikonę. Za każdym razem, gdy waga przesyła dane do komputera przez port RS 232, dane będą umieszczane w komórce i kursor będzie przeskakiwał automatycznie do następnej pionowej komórki.

#### Uwagi:

W celu wprowadzenia ustawień dla Windows 7, skontaktuj się z firmą Ohaus.

Jeżeli wynik ważenia jest wartością ujemną, ustaw komórkę docelową na format tekstowy. W przeciwnym razie Excel nie rozpozna wartości jako liczby ujemnej.

Prosimy nie używać tej funkcji podczas wydruku ciągłego.

#### Print Library [P.L,b]

Wydruk danych biblioteki.

No= funkcja nieaktywnaYes= wszystkie rekordy biblioteki zapisane w pamięci zostaną wydrukowane

#### END Print [End]

Przejście do następnego menu lub powrót do góry aktualnego menu.

### 4.7 Menu COM1

Wejdź do tego menu, aby zdefiniować parametry komunikacji.

| Reset:             | no, yes                            |
|--------------------|------------------------------------|
| Baud Rate:         | 300960019200                       |
| Parity:            | 7 even, 7 odd, 7 none, 8 none      |
| Stop bit:          | 1, 2                               |
| Handshake:         | none, On-Off                       |
| Alternate command: | Print (APZ), Tare (ATZ), Zero (AZ) |
| End COM:           | Exit menu                          |
| End COM:           | Exit menu                          |

Uwaga: menu COM2 wyświetlane jest tylko wtedy, gdy zainstalowany jest drugi interfejs.

#### Reset [rESEt]

Reset menu COM do fabrycznych wartości domyślnych.

| NO  | = brak resetu |
|-----|---------------|
| YES | = reset       |

#### Baud Rate [bAUd]

Ustawienie prędkości transmisji.

| <b>A C</b> | 5           |
|------------|-------------|
| 300        | = 300 bps   |
| 600        | = 600  bps  |
| 1200       | = 1200 bps  |
| 2400       | = 2400 bps  |
| 4800       | = 4800 bps  |
| 9600       | = 9600 bps  |
| 19200      | = 19200 bps |
|            | -           |

#### Parity [PAr .tY]

Ustawienie bitów danych i parzystości.

| 7 EVEN | = 7 bitów danych, parzystość even |
|--------|-----------------------------------|
| 7 Odd  | = 7 bitów danych, parzystość odd  |
| 7 NONE | = 7 bitów danych, bez parzystości |
| 8 NONE | = 8 bitów danych, bez parzystości |

#### Stop bit [StOP]

Ustawienie ilości bitów stopu.

| 1 | = 1 bit stopu |
|---|---------------|
| 2 | = 2 bity stop |

| 2 ony stopt |
|-------------|
|             |

#### Handshake [H.ShAkE]

Ustawienie metody sterowania przepływem. Sterowanie sprzętowe jest dostępne tylko dla menu COM1.

| NONE   | = brak sterowania przepływem     |
|--------|----------------------------------|
| ON-OFF | = sterowanie programowe XON/XOFF |

#### Alternate command [ALt.CM]

Definicja alternatywnego znaku dla komendy drukowania, tarowania i zerowania.

#### Print

Ustaw alternatywny znak dla komendy drukowania A do Z

#### Tare

Ustaw alternatywny znak dla komendy tarowania A do Z

#### Zero

Ustaw alternatywny znak dla komendy zerowania A do Z

#### End COM1, End COM2 [End]

Przejście do następnego menu lub powrót do góry aktualnego menu.

### 4.8 Menu Lock

Menu Lock jest opcją kontrolowaną programowo, gdzie można blokować ustawienia menu w celu zapobieżenia przypadkowej zmianie.

| Reset         | no, yes   |
|---------------|-----------|
| Lock Cal      | off, on   |
| Lock Read     | off, on   |
| Lock Unit     | off, on   |
| Lock Print    | off, on   |
|               | off, on   |
| End Menu Lock | Exit menu |

#### Reset [rESEt] Reset menu Lock do fabrycznych wartości domyślnych. NO = brak resetu

| YES = | = re | eset |
|-------|------|------|

#### Lock Cal [L.CAL]

| Ustawienie statusu |                                        |
|--------------------|----------------------------------------|
| OFF                | = menu kalibracji nie jest zablokowane |
| ON                 | = menu kalibracji jest zablokowane     |

#### Lock Setup

| Ustawienie statusu |                                   |
|--------------------|-----------------------------------|
| OFF                | = menu Setup nie jest zablokowane |
| ON                 | = menu Setup jest zablokowane     |

#### Lock Read

| Ustawienie statusu |                                     |
|--------------------|-------------------------------------|
| OFF                | = menu Readout nie jest zablokowane |
| ON                 | = menu Readout jest zablokowane     |

| Lock Unit [L.Un.t] |                                   |
|--------------------|-----------------------------------|
| Ustawienie statusu |                                   |
| OFF                | = menu Unit nie jest zablokowane  |
| ON                 | = menu Unit jest zablokowane      |
| Lock Print         |                                   |
| Ustawienie statusu |                                   |
| OFF                | = menu Print nie jest zablokowane |
| ON                 | = menu Print jest zablokowane     |
| Lock COM [L.COM]   |                                   |
| Ustawienie statusu |                                   |
| OFF                | = menu COM nie jest zablokowane   |

ON = menu COM jest zablokowane

End Lock [End] - przejście do następnego menu lub powrót do góry aktualnego menu.

### 4.9 End Menu

Naciśnij przycisk 'Yes' w celu przejścia do menu kalibracji. Naciśnij przycisk 'No', aby wyjść z menu i przejść do aktualnego trybu aplikacji.

### 4.10 Funkcje dodatkowe

Waga jest dostarczana wraz z hakiem do ważenia podłogowego. W celu wykorzystania tej funkcji odłącz zasilanie od wagi i zdejmij osłonę otworu do ważenia podłogowego. Zainstaluj hak w dolnej części wagi, jak pokazano na rysunku. Nie dokręcaj haka zbyt mocno, dokręć ręką. Zamontuj wagę na odpowiednim stelażu, który zapewnia odpowiednią ilość miejsca pod hakiem. Patrz - rysunek 4-1.

Uwaga: w żadnym przypadku nie wolno dopuścić, aby waga spoczywała bezpośrednio na haku.

![](_page_23_Figure_9.jpeg)

Rysunek 4-1. Ustawienie wagi do ważenia podłogowego

|           |          | Wysokość n.p.m. w metrach |      |         |         |       |            |            |        |      |       |       |
|-----------|----------|---------------------------|------|---------|---------|-------|------------|------------|--------|------|-------|-------|
|           |          | 0                         | 325  | 650     | 975     | 1300  | 1625       | 1950       | 2275   | 2600 | 2925  | 3250  |
|           |          | 325                       | 650  | 975     | 1300    | 1625  | 1950       | 2275       | 2600   | 2925 | 3250  | 3575  |
|           |          |                           |      |         |         | Wysol | kość n.p.m | . w stopac | h      |      |       |       |
|           |          | 0                         | 1060 | 2130    | 3200    | 4260  | 5330       | 6400       | 7460   | 8530 | 9600  | 10660 |
|           |          | 1060                      | 2130 | 3200    | 4260    | 5330  | 6400       | 7460       | 8530   | 9600 | 10660 | 11730 |
| Szerokość | ć geogr. |                           |      |         |         | Warto | ść GEO     |            |        |      |       |       |
| 0°00'     | 5°46'    | 5                         | 4    | 4       | 3       | 3     | 2          | 2          | 1      | 1    | 0     | 0     |
| 5°46'     | 9°52'    | 5                         | 5    | 4       | 4       | 3     | 3          | 2          | 2      | 1    | 1     | 0     |
| 9°52'     | 12°44'   | 6                         | 5    | 5       | 4       | 4     | 3          | 3          | 2      | 2    | 1     | 1     |
| 12°44'    | 15°06'   | 6                         | 6    | 5       | 5       | 4     | 4          | 3          | 3      | 2    | 2     | 1     |
| 15°06'    | 17°10'   | 7                         | 6    | 6       | 5       | 5     | 4          | 4          | 3      | 3    | 2     | 2     |
| 17°10'    | 19°02'   | 7                         | 7    | 6       | 6       | 5     | 5          | 4          | 4      | 3    | 3     | 2     |
| 19°02'    | 20°45'   | 8                         | 7    | 7       | 6       | 6     | 5          | 5          | 4      | 4    | 3     | 3     |
| 20°45'    | 22°22'   | 8                         | 8    | 7       | 7       | 6     | 6          | 5          | 5      | 4    | 4     | 3     |
| 22°22'    | 23°54'   | 9                         | 8    | 8       | 7       | 7     | 6          | 6          | 5      | 5    | 4     | 4     |
| 23°54'    | 25°21'   | 9                         | 9    | 8       | 8       | 7     | 7          | 6          | 6      | 5    | 5     | 4     |
| 20"21"    | 26*45    | 10                        | 9    | 9       | ŏ       | 8     | (          | 1          | 5      | 6    | 0     | 5     |
| 20 40     | 20 00    | 10                        | 10   | 3<br>10 | 3       | 0     | •          | <i>(</i>   | 7      | 7    | 0     | 6     |
| 20 00     | 29 25    | 11                        | 10   | 10      | 9<br>10 | 3     | 0          | 0          | (<br>0 | 7    | 7     | 6     |
| 20 20     | 31°56'   | 10                        | 11   | 10      | 10      | 10    | 9          | 0<br>0     | 0<br>2 | 2    | 7     | 7     |
| 31°56'    | 33°09'   | 12                        | 12   | 11      | 11      | 10    | 10         | 9          | 9      | 8    | 8     | 7     |
| 33°09'    | 34°21'   | 13                        | 12   | 12      | 11      | 11    | 10         | 10         | 9      | 9    | 8     | 8     |
| 34°21'    | 35°31'   | 13                        | 13   | 12      | 12      | 11    | 11         | 10         | 10     | 9    | 9     | 8     |
| 35°31'    | 36°41'   | 14                        | 13   | 13      | 12      | 12    | 11         | 11         | 10     | 10   | 9     | 9     |
| 36°41'    | 37°50'   | 14                        | 14   | 13      | 13      | 12    | 12         | 11         | 11     | 10   | 10    | 9     |
| 37°50'    | 38°58'   | 15                        | 14   | 14      | 13      | 13    | 12         | 12         | 11     | 11   | 10    | 10    |
| 38°58'    | 40°05'   | 15                        | 15   | 14      | 14      | 13    | 13         | 12         | 12     | 11   | 11    | 10    |
| 40°05'    | 41°12'   | 16                        | 15   | 15      | 14      | 14    | 13         | 13         | 12     | 12   | 11    | 11    |
| 41°12'    | 42°19'   | 16                        | 16   | 15      | 15      | 14    | 14         | 13         | 13     | 12   | 12    | 11    |
| 42°19'    | 43°26'   | 17                        | 16   | 16      | 15      | 15    | 14         | 14         | 13     | 13   | 12    | 12    |
| 43°26'    | 44°32'   | 17                        | 17   | 16      | 16      | 15    | 15         | 14         | 14     | 13   | 13    | 12    |
| 44°32'    | 45°38'   | 18                        | 17   | 17      | 16      | 16    | 15         | 15         | 14     | 14   | 13    | 13    |
| 45°38'    | 46°45'   | 18                        | 18   | 17      | 17      | 16    | 16         | 15         | 15     | 14   | 14    | 13    |
| 46°45'    | 47°51'   | 19                        | 18   | 18      | 17      | 17    | 16         | 16         | 15     | 15   | 14    | 14    |
| 47°51'    | 48°58'   | 19                        | 19   | 18      | 18      | 17    | 17         | 16         | 16     | 15   | 15    | 14    |
| 48°58'    | 50°06'   | 20                        | 19   | 19      | 18      | 18    | 17         | 17         | 16     | 16   | 15    | 15    |
| 50°06'    | 51°13'   | 20                        | 20   | 19      | 19      | 18    | 18         | 17         | 17     | 16   | 16    | 15    |
| 51°13'    | 52°22'   | 21                        | 20   | 20      | 19      | 19    | 18         | 18         | 17     | 17   | 16    | 16    |
| 52°22'    | 53°31'   | 21                        | 21   | 20      | 20      | 19    | 19         | 18         | 18     | 17   | 17    | 16    |
| 53"31"    | 54*41'   | 22                        | 21   | 21      | 20      | 20    | 19         | 19         | 18     | 18   | 1/    | 1/    |
| 54'41'    | 57004    | 22                        | 22   | 21      | 21      | 20    | 20         | 19         | 19     | 18   | 18    | 1/    |
| 57°04     | 52º17    | 23                        | 22   | 22      | 21      | 21    | 20         | 20         | 20     | 19   | 10    | 18    |
| 58°17'    | 59°32'   | 20                        | 23   | 22      | 22      | 21    | 21         | 20         | 20     | 20   | 19    | 19    |
| 59°32'    | 60°49'   | 24                        | 20   | 23      | 22      | 22    | 21         | 21         | 20     | 20   | 20    | 19    |
| 60°49'    | 62°90'   | 25                        | 24   | 24      | 23      | 23    | 22         | 22         | 21     | 20   | 20    | 20    |
| 62°90'    | 63°30'   | 25                        | 25   | 24      | 24      | 23    | 23         | 22         | 22     | 21   | 21    | 20    |
| 63°30'    | 64°55'   | 26                        | 25   | 25      | 24      | 24    | 23         | 23         | 22     | 22   | 21    | 21    |
| 64°55'    | 66°24'   | 26                        | 26   | 25      | 25      | 24    | 24         | 23         | 23     | 22   | 22    | 21    |
| 66°24'    | 67°57'   | 27                        | 26   | 26      | 25      | 25    | 24         | 24         | 23     | 23   | 22    | 22    |
| 67°57'    | 69°35'   | 27                        | 27   | 26      | 26      | 25    | 25         | 24         | 24     | 23   | 23    | 22    |
| 69°35'    | 71°21'   | 28                        | 27   | 27      | 26      | 26    | 25         | 25         | 24     | 24   | 23    | 23    |
| 71°21'    | 73°16'   | 28                        | 28   | 27      | 27      | 26    | 26         | 25         | 25     | 24   | 24    | 23    |
| 73°16'    | 75°24'   | 29                        | 28   | 28      | 27      | 27    | 26         | 26         | 25     | 25   | 24    | 24    |
| 75°24'    | 77°52'   | 29                        | 29   | 28      | 28      | 27    | 27         | 26         | 26     | 25   | 25    | 24    |
| 77°52'    | 80°56'   | 30                        | 29   | 29      | 28      | 28    | 27         | 27         | 26     | 26   | 25    | 25    |
| 80°56'    | 85°45'   | 30                        | 30   | 29      | 29      | 28    | 28         | 27         | 27     | 26   | 26    | 25    |
| 85°45'    | 90°00'   | 31                        | 30   | 30      | 29      | 29    | 28         | 28         | 27     | 27   | 26    | 26    |

Tabela 4-2 Kody GEO

# 5. LEGALIZACJA

Gdy waga jest używana w handlu lub aplikacji wymagającej legalizacji musi być ona ustawiona, zalegalizowana i zaplombowana zgodnie z lokalnymi przepisami urzędu miar. W gestii nabywcy urządzenia leży zapewnienie spełnienia stosownych wymagań prawnych. Przełącznik blokady Menu ogranicza możliwość wprowadzania zmian w menu Cal, Setup, Readout, Unit i Print. Przełącznik w modelach legalizowanych może wymuszać kilka ustawień wagi zgodnie z wymaganiami urzędu miar. Przełącznik może być zabezpieczony za pomocą plomb papierowych, drucianych lub plastikowych.

**Uwaga:** gdy opcja legalizacji jest ustawiona na ON (przełącznik blokady w pozycji zablokowanej), ustawienia menu zostaną ustawione w sposób następujący:

Menu kalibracji (C.A.L) nie jest dostępne.

Ustawienia menu Dual Scale, Capacity 2 (zakres ważenia wagi 2), Graduation 2 (dokładność wagi 2) i Units są zablokowane na aktualnych ustawieniach.

Ustawienie zakresu zera jest zablokowane na poziomie 2%.

Ustawienie zakresu stabilności jest zablokowane na 1d.

Ustawienie automatycznego śledzenia zera jest zablokowane na 0,5 d.

Ustawienie Stable Only (tylko wartości stabilne) jest zablokowane na pozycji On.

Funkcja Auto Print / Continuous jest nieaktywna.

Jednostka Lb: oz jest zablokowana w ustawieniu Off.

### 5.1 Ustawienia

Przed wykonaniem legalizacji i zaplombowaniem wagi przeprowadź następujące czynności:

- 1. Sprawdź, czy ustawienia menu spełniają wymagania lokalnego urzędu miar.
- 2. Wykonaj kalibrację zgodnie z opisem zamieszczonym w rozdziale 3.9.
- 3. Ustaw przełącznik blokujący w pozycji zablokowanej. Patrz rysunek 5-1.

### 5.2 Legalizacja

Procedurę legalizacji musi przeprowadzić przedstawiciel lub autoryzowany serwis urzędu miar.

### 5.3 Plombowanie

Przedstawiciel urzędu miar musi umieścić plomby zabezpieczające przed zmianą ustawień. Na poniższym rysunku przedstawiono metody plombowania.

![](_page_25_Figure_21.jpeg)

Waga niezaplombowana

![](_page_25_Figure_23.jpeg)

![](_page_25_Figure_24.jpeg)

Rysunek 5-1. Plombowanie

![](_page_25_Figure_26.jpeg)

Plombowanie plombą drucianą

# 5.4 System audytorski nadzoru nad urządzeniami metrologicznymi (tylko USA)

W miejscach, gdzie wykorzystywany jest system audytorski nadzoru nad urządzeniami metrologicznymi, przedstawiciel lokalnego urzędu ds. miar i wag lub autoryzowany przedstawiciel serwisu musi zarejestrować dane licznika zdarzeń konfiguracji i licznika zdarzeń kalibracji podczas wykonywania procesu plombowania. Te dane będą porównywane z wartościami odczytanymi podczas następnej kontroli.

UWAGA: zmiana wartości w liczniku zdarzeń jest równoznaczna z zerwaniem fizycznej plomby.

System audytorski nadzoru nad urządzeniami metrologicznymi wykorzystuje dwa liczniki zdarzeń w celu rejestracji zmian ustawień konfiguracji i kalibracji.

- Licznik zdarzeń konfiguracji (CFG) zwiększy swój indeks o 1 podczas wyjścia z menu, jeżeli jedno lub więcej z wymienionych niżej ustawień zostanie zmienione: Dual Scale, Capacity 2, Graduation 2, zakres zera, zakres stabilności, automatyczne śledzenie punktu zerowego (AZT), jednostki (kg, g, oz, lb lub lb:oz) lub wydruk tylko wartości stabilnych. Ustawienia Dual Scale, Capacity 2, Graduation 2, zakres zera są zablokowane na ustawieniu 2%.
- Licznik zdarzeń kalibracji (CAL) zwiększy swój indeks o 1 podczas wychodzenia z menu, jeżeli dokonano zmiany kalibracji zakresu lub zmiany ustawienia GEO. Prosimy zauważyć, że licznik zmieni wartość o 1 nawet wtedy, gdy zmieniono kilka ustawień.

Wartości liczników zdarzeń mogą być podglądane przez naciśnięcie i przytrzymanie przycisku MENU. Gdy przytrzymywany jest przycisk, wyświetlacz wskaże komunikat MENU, a następnie Audit.

Gdy jest wyświetlany komunikat Audit, należy zwolnić przycisk w celu podglądu liczników zdarzeń.

Informacje są wyświetlane w formacie CFGxxx oraz CALxxx.

Następnie waga powróci do normalnej pracy.

![](_page_26_Figure_10.jpeg)

![](_page_26_Figure_11.jpeg)

![](_page_26_Picture_12.jpeg)

# 6. KONSERWACJA

### 6.1 Czyszczenie

Obudowa może być czyszczona ściereczką zwilżoną w razie potrzeby łagodnym detergentem. Do czyszczenia obudowy lub panelu sterowania nie wolno używać rozpuszczalników, substancji chemicznych, alkoholu, amoniaku lub substancji mogących zarysować powierzchnię.

### 6.2 Rozwiązywanie problemów

Poniższa tabela zawiera listę typowych problemów oraz ich możliwych przyczyn i środków zaradczych. Jeśli problem będzie się powtarzał, skontaktuj się z firmą Ohaus lub autoryzowanym dealerem.

| OBJAW                                | PRAWDOPODOBNA<br>PRZYCZYNA                                                            | PRZECIWDZIAŁANIE                                                                                                    |
|--------------------------------------|---------------------------------------------------------------------------------------|----------------------------------------------------------------------------------------------------|
| Nie można włączyć wagi               | Brak zasilania                                                                        | Sprawdzić podłączenia i napięcie                                                                                                    |
| Słaba dokładność                     | Niewłaściwa kalibracja<br>Niestabilne warunki otoczenia                               | Wykonaj kalibrację<br>Przenieś wagę w odpowiednie miejsce                                                                                    |
| Nie można wykalibrować               | Niestabilne warunki otoczenia<br>Niewłaściwy odważnik kalibracyjny                    | Przenieś wagę w odpowiednie miejsce<br>Użyj odpowiedniego odważnika                                                                          |
| Nie można wejść do trybu             | Tryb pracy nie jest włączony w menu                                                   | Wejdź do menu i aktywuj dany tryb pracy                                                                                                    |
| Nie można wybrać<br>jednostki        | Jednostka nie jest włączona w menu                                                    | Wejdź do menu i aktywuj daną jednostkę                                                                                                    |
| Miga ikonka baterii                  | Rozładowany akumulator                                                                | Podłącz wagę do sieci i naładuj akumulator                                                                                                   |
| Błąd 8.1                             | Błąd przy włączeniu                                                                   | Odczyt masy przekracza graniczną wartość dla zera przy włączeniu                                                                             |
| Błąd 8.2                             | Błąd przy włączeniu                                                                   | Odczyt masy jest poniżej granicznej wartości dla zera przy włączeniu                                                                         |
| Błąd 8.3                             | Przeciążenie                                                                          | Odczyt masy przekracza graniczną wartość dla przekroczenia masy                                                                              |
| Błąd 8.4                             | Niedociążenie                                                                         | Odczyt masy jest poniżej granicznej wartości dla niedociążenia wagi.                                                                         |
| Błąd 8.5                             | Tara poza zakresem                                                                    | Ustaw wartość tary, aby była w zakresie ważenia                                                                                              |
| Błąd 8.6                             | Przepełnienie wyświetlacza                                                            | Wskazanie przekracza 6 cyfr                                                                                                    |
| Błąd 9.5                             | Błąd danych kalibracyjnych                                                            | Brak danych kalibracyjnych                                                                                                    |
| Błąd 53                              | Niewłaściwe dane EEPROM                                                               | Konieczna interwencja serwisu                                                                                                    |
|                                      | Waga zajęta                                                                           | Wyświetlane podczas ustawiania tary, ustawiania zera, drukowania                                                                             |
| no                                   | Działanie niedopuszczalne                                                             | Funkcja nie może być wykonana                                                                                                    |
| CAL E                                | Błąd kalibracji<br>Niestabilne warunki otoczenia<br>Niewłaściwy odważnik kalibracyjny | Wartość kalibracji poza dopuszczalnymi<br>granicami<br>Przenieś wagę w odpowiednie miejsce<br>Użyj odpowiedniego odważnika                   |
| Lo.rEF                               | Średnia masa elementu przy liczeniu sztuk jest zbyt mała (ostrzeżenie)                | Zwiększ średnią masę elementu                                                                                                    |
| rEF.Err                              | Nieakceptowalna masa referencyjna                                                     | Masa referencyjna zbyt mała. Masa na<br>platformie jest zbyt mała, aby ustalić<br>prawidłową masę referencyjną. Zwiększ<br>masę referencyjną |
| Akumulator nie ładuje się całkowicie | Akumulator jest uszkodzony                                                            | Wymień akumulator w autoryzowanym serwisie Ohaus                                                                                             |

### 6.3 Informacje serwisowe

Jeżeli informacje zawarte w rozdziale dotyczącym rozwiązywania problemów nie spowodowały rozwiązania problemu lub występujący problem nie został tam opisany, prosimy o kontakt z autoryzowanym serwisem firmy Ohaus. W przypadku potrzeby uzyskania pomocy, usługi lub wsparcia technicznego w Stanach Zjednoczonych, zadzwoń pod bezpłatny numer 1-800-526-0659 między godz. 08:00 a 17:00 czasu EST. Specjalista firmy OHAUS udzieli niezbędnej pomocy. Poza USA, prosimy odwiedzić naszą stronę internetową, www.ohaus.com w celu wyszukania najbliższego biura firmy Ohaus.

### 6.4 Akcesoria

| Tabela | 8-2. | Akces | oria |
|--------|------|-------|------|
|        |      |       |      |

| Opis                              | Numer części                 |
|-----------------------------------|------------------------------|
| Zestaw interfejsu drugiej wagi    | 30037446                     |
| Zestaw interfejsu Ethernet        | 30037447                     |
| Zestaw drugiego interfejsu RS 232 | 30037448                     |
| Zestaw interfejsu USB             | 30037449                     |
| Osłona ochronna                   | 30037450                     |
| Hak do ważenia podłogowego        | 30025993                     |
| Drukarka                          | Skontaktuj się z firmą Ohaus |
| Kable komunikacyjne               | Skontaktuj się z firmą Ohaus |

# 7. DANE TECHNICZNE

Dane techniczne odnoszą się do następujących warunków otoczenia:

Temperatura otoczenia: -10 € do 40 €

Wilgotność względna: maksymalna wilgotność względna 20% do 80% wilgotności wzgl. bez kondensacji

Wysokość nad poziomem morza: do 2000m

Zasilanie: napięciem zmiennym 100-240V, 50/60 Hz, wewnętrzny hermetyczny akumulator kwasowo- ołowiowy

EMC: Patrz - Deklaracja Zgodności

Stopień zakłóceń: 2

Kategoria instalacji: II

Odchyłki napięcia zasilania: do  $\pm 10\%$  napięcia znamionowego.

### 7.1 Specyfikacja techniczna

| MODEL                                                                | RC31P1502                                                                                                    | RC31P3                                                                                                    | RC31P6                                                                       | RC31P15                                                                      | RC31P30                                                                   |  |  |
|----------------------------------------------------------------------|----------------------------------------------------------------------------------------------------|----------------------------------------------------------------------------------------------------|------------------------------------------------------------------------------|------------------------------------------------------------------------------|---------------------------------------------------------------------------|--|--|
| Zakres ważenia x<br>dokł.odczytu<br>(Max x d bez<br>legalizacji)     | 1.5 kg x 0.00005 kg<br>1500 g x 0.05 g<br>3 lb x 0.0001 lb<br>48 oz x 0.002 oz                                                                 | 3 kg x 0.0001 kg<br>3000 g x 0.1 g<br>6 lb x 0.0002 lb<br>96 oz x 0.003 oz                                   | 6 kg x 0.0002 kg<br>6000 g x 0.2 g<br>15 lb x 0.0004 lb<br>240 oz x 0.006 oz | 15 kg x 0.0005 kg<br>15000 g x 0.5 g<br>30 lb x 0.001 lb<br>480 ox x 0.02 oz | 30 kg x 0.001 kg<br>30000 g x 1 g<br>60 lb x 0.002 lb<br>960 oz x 0.04 oz |  |  |
| Maksymalna<br>rozdzielczość                                          |                                                                                                    |                                                                                                    | 1:30000                                                                      |                                                                              |                                                                           |  |  |
| Minimalna zalecana<br>masa próbki                                    | 1g / 0.002lb                                                                                                    | 2g / 0.004lb                                                                                                 | 4g / 0.011b                                                                  | 10g / 0.02lb                                                                 | 20g / 0.04lb                                                              |  |  |
| Minimalna zalecana<br>średnia masa elem.<br>(APW)                    | 0.005g / 0.00001lb                                                                                                    | 0.01g / 0.00002lb                                                                                            | 0.02g / 0.00005lb                                                            | 0.05g / 0.0001lb                                                             | 0.1 g / 0.0002lb                                                          |  |  |
| Zakres ważenia x<br>dokładność odczytu<br>(Max x e z<br>legalizacją) | 1.5 kg x 0.0005 kg<br>1500 g x 0.5 g<br>3 lb x 0.001 lb<br>48 oz x 0.02 oz                                                                     | 3 kg x 0.001 kg<br>3000 g x 1 g<br>6 lb x 0.002 lb<br>96 oz x 0.03 oz                                        | 6 kg x 0.002 kg<br>6000 g x 2 g<br>15 lb x 0.004 lb<br>240 oz x 0.06 oz      | 15 kg x 0.005 kg<br>15000 g x 5 g<br>30 lb x 0.01 lb<br>480 ox x 0.2 oz      | 30 kg x 0.01 kg<br>30000 g x 10 g<br>60 lb x 0.02 lb<br>960 oz x 0.4 oz   |  |  |
| Rozdzielczość z<br>legalizacją                                       |                                                                                                    | 1:3000                                                                                                    |                                                                              |                                                                              |                                                                           |  |  |
| Powtarzalność                                                        | ±0.0001 kg                                                                                                    | ±0.0002 kg                                                                                                   | ±0.0005 kg                                                                   | ±0.001 kg                                                                    | ±0.002 kg                                                                 |  |  |
| Liniowość                                                            | ±0.0001 kg                                                                                                    | ±0.0002 kg                                                                                                   | ±0.0005 kg                                                                   | ±0.001 kg                                                                    | ±0.002 kg                                                                 |  |  |
| Jednostki ważenia                                                    | Modele bez legalizacji: g, kg, lb, oz, lb:oz<br>Modele z legalizacją EC i OIML: g, kg<br>Modele z legalizacja kanadviska i NTEP: g, kg, lb, oz |                                                                                                    |                                                                              |                                                                              |                                                                           |  |  |
| Zakres tarowania                                                     |                                                                                                    | Do maksymalnego obciążenia przez odejmowanie                                                                 |                                                                              |                                                                              |                                                                           |  |  |
| Czas stabilizacji                                                    |                                                                                                    |                                                                                                    | $\leq 1$ sekundy                                                             |                                                                              |                                                                           |  |  |
| Wyświetlacze LCD                                                     | wyś                                                                                                    | 3 x LCD z podświetleniem białą diodą LED<br>wyświetlacz 6-cyfr 7-segmentów, wysokość cyfr 20,5 mm / 0,8 cala |                                                                              |                                                                              |                                                                           |  |  |
| Klawiatura                                                           |                                                                                                    | 20 przycisków mechanicznych                                                                                  |                                                                              |                                                                              |                                                                           |  |  |
| Czas pracy na<br>akumulatorach<br>(przy 20°C)                        | 210 godzin przy wyłączonym podświetleniu                                                                                                    |                                                                                                    |                                                                              |                                                                              |                                                                           |  |  |
| Konstrukcja                                                          |                                                                                                    |                                                                                                    | III                                                                          |                                                                              |                                                                           |  |  |
| Klasa legalizacji                                                    |                                                                                                    |                                                                                                    | 225 x 300 mm                                                                 |                                                                              |                                                                           |  |  |
| Wymiary szalki                                                       | 4.2 kg / 9.3 lb                                                                                                    |                                                                                                    |                                                                              |                                                                              |                                                                           |  |  |
| Masa netto                                                           | 5.45 kg / 12 lb                                                                                                    |                                                                                                    |                                                                              |                                                                              |                                                                           |  |  |

# 7.2 Rysunki

![](_page_30_Figure_2.jpeg)

![](_page_30_Figure_3.jpeg)

Rysunek 7-1. Wymiary

### 7.3 Komunikacja

Waga jest wyposażona w interfejs RS232 (COM1) znajdujący się pod pokrywą wyposażenia opcjonalnego. Podłączenie wagi do komputera pozwala na sterowanie wagą przy pomocy komputera, jak również odbieranie danych, takich jak np. wyniki ważenia.

### 7.3.1 Rozkazy interfejsu

Komunikacja z wagą odbywa się przy pomocy rozkazów zamieszczonych w tabeli 7-2.

| Rozkaz     | Funkcja                                                                                                    |
|------------|----------------------------------------------------------------------------------------------------|
| IP         | Natychmiastowy wydruk wyświetlanej masy (stabilnej lub niestabilnej)                                                                                       |
| Р          | Wydruk wyświetlanej masy (stabilnej lub niestabilnej)                                                                                                    |
| СР         | Wydruk ciągły                                                                                                    |
| SP         | Wydruk, gdy wartość jest stabilna                                                                                                    |
| xS         | 0S: wyłączenie opcji menu "tylko stabilne" i umożliwienie wydruku wartości niestabilnych 1S: właczenie opcji menu "tylko stabilne" i wydruk tylko wartości |
|            | stabilnych                                                                                                    |
| xP         | Wydruk co określony czas, x = interwał drukowania (1 - 3600 sekund). 0P wyłącza                                                                            |
|            | funkcję automatycznego drukowania                                                                                                    |
| Ζ          | To samo co naciśnięcie przycisku Zero                                                                                                    |
| Т          | To samo co naciśnięcie przycisku Tare                                                                                                    |
| хT         | Załadowanie wartości tary w gramach (tylko wartości dodatnie). Wysłanie 0T zeruje                                                                          |
|            | tarę (jeżeli jest to dopuszczalne)                                                                                                    |
| PU         | Wydruk aktualnej jednostki: g, kg, lb, oz, lb:oz, t, c (jedn. użytkownika)                                                                                 |
| хU         | Ustawienie wagi na jednostkę x: 1=g, 2=kg, 3=lb, 4=oz, 5=lb:oz, 6=t                                                                                        |
| xM         | Ustawienie wagi na tryb pracy x. M powoduje przejście do następnego aktywnego trybu pracy                                                                  |
| PV         | Wydruk wersji: nazwa, wersja oprogramowania i LFT ON (jeżeli LFT jest włączone)                                                                            |
| H x 'text' | Wprowadzenie linii nagłówka, gdzie x= numer linii 1 do 5, 'text'=tekst nagłówka do 24                                                                      |
|            | znaków alfanumerycznych                                                                                                    |
| F x 'text' | Wprowadzenie linii stopki, gdzie x= numer linii 1 do 5, 'text'=tekst stopki do 24                                                                          |
|            | znaków alfanumerycznych                                                                                                    |
| \Esc R     | Globalny reset wszystkich ustawień menu do wartości fabrycznych (przycisk Escape +                                                                         |
|            | R)                                                                                                    |

Tabela 7-2

### 7.3.2 Podłączenia interfejsu RS 232

Do podłączenia urządzeń zewnętrznych wykorzystuje się 9-pinowe subminiaturowe złącze żeńskie typu 'D'. Rozmieszczenie pinów jest następujące: aktywne piny: PIN2 = TXD, PIN3=RXD, PIN5=uziemienie

![](_page_31_Figure_9.jpeg)

Rysunek 7-2. Piny interfejsu RS 232

### 7.4 Wydruki

Poniższe wydruki przykładowe są generowane poprzez naciśnięcie przycisku Print, rozkaz 'P' lub alternatywny rozkaz wydruku. Zawartość wydruku jest definiowana w opcji Print Content. W każdej linii mogą być wydrukowane maksymalne 24 znaki.

| Wydruk | w | trybie | ważenia |
|--------|---|--------|---------|
|        |   |        | 0:-     |

| · ·                                     | Opis                  | Komentarz                                                          |
|-----------------------------------------|-----------------------|--------------------------------------------------------------------|
| ,,,,,,,,,,,,,,,,,,,,,,,,,,,,,,,,,,,,,,, |                       |                                                                    |
| PN: 123456789926                        | Linia numeru elementu | Jeżeli Printx -> Content -> P/N jest wł. (ON)                      |
| 926 PCS                                 | Linia wyniku          | Jeżeli Printx -> Content -> Result jest wł. (ON)                   |
| 12.33 kg G                              | Linia wartości brutto | Jeżeli Printx -> Content -> Gross jest wł. (ON) i wprow. jest tara |
| 11.11 kg NET                            | Linia wartości netto  | Jeżeli Printx -> Content -> Net jest wł. (ON) i wprow. jest tara   |
| 1.22 kg T                               | Linia wartości tary   | Jeżeli Printx -> Content -> Tare jest wł. (ON) i wprow. jest tara  |
| APW: 1.2 g                              | Linia informacyjna    | Jeżeli Printx -> Content -> Info jest wł. (ON)                     |
| N: 3                                    | Linia sumowania       | Jeżeli Printx -> Content -> Accu jest ustawione na All             |
| ACC: 2875 Pcs                           | Linia sumowania       | Jeżeli Printx -> Content -> Accu jest ustawione na All             |

### 7.5 Zgodność z normami

Wymienione niżej oznaczenia wskazują na zgodność urządzenia z wymienionymi normami.

| Oznaczenie  | Norma                                                                                                    |
|-------------|----------------------------------------------------------------------------------------------------|
| CE          | Produkt spełnia wymagania dyrektywy dotyczącej zgodności<br>elektromagnetycznej nr 2004/108/EEC, dyrektywy niskiego napięcia<br>2006/95/EC oraz dyrektywy dotyczącej nieautomatycznych urządzeń<br>ważących 2009/23/EC.<br>Deklaracja zgodności jest dostępna online na stronie<br>europe.ohaus.com/europe/en/home/support/compliance.aspx |
| C           | AS/NZS CISPR 11                                                                                                    |
| C. MC173467 | CAN/CSA-C22.2 No. 61010-1-04, ul. Std. No. 61010-1                                                                                                    |

#### Ważna informacja dotycząca legalizowanych urządzeń ważących

![](_page_33_Picture_5.jpeg)

Urządzenia ważące legalizowane w miejscu wytworzenia posiadają jedno z przedstawionych oznaczeń na opakowaniu oraz zieloną naklejkę "M" (urządzenie metrologiczne) na tabliczce znamionowej. Urządzenie takie może być eksploatowane niezwłocznie po dostarczeniu.

![](_page_33_Picture_7.jpeg)

Urządzenia ważące, których pierwsza legalizacja musi się odbywać w dwóch etapach, nie posiadają zielonej naklejki "M" na tabliczce znamionowej i posiadają jedno z przedstawionych oznaczeń na opakowaniu. Drugi etap legalizacji musi być przeprowadzony przez uprawnioną do tego jednostkę certyfikującą UE lub przez Okręgowy Urząd Miar.

Pierwszy etap legalizacji jest przeprowadzany w fabryce. Obejmuje on wszystkie testy zgodne z normą EN 45501 : 1992, paragraf 8.2.2.

Jeżeli przepisy obowiązujące w danym kraju określają okres ważności legalizacji, użytkownik urządzenia musi ściśle przestrzegać terminu ponownej legalizacji i skontaktować się z przedstawicielstwem Okręgowego Urzędu Miar.

![](_page_34_Picture_1.jpeg)

#### Utylizacja zużytego sprzętu

Zgodnie z Dyrektywą Europejską nr 2002/96/ EC dotyczącą utylizacji zużytego sprzętu elektrycznego i elektronicznego (WEEE) urządzenie nie może być wyrzucone do ogólnodostępnego śmietnika. Dotyczy to także państw spoza UE z uwzględnieniem obowiązujących w nich przepisów.

Prosimy o przekazywanie zużytego sprzętu zgodnie z lokalnymi przepisami do punktów zbierających zużyty sprzęt elektryczny i elektroniczny.

W przypadku jakichkolwiek pytań prosimy o kontakt z dystrybutorem urządzenia.

Jeżeli urządzenie ma zostać przekazane do użytku w innej branży (np. do użytku domowego lub profesjonalnego), powyższy zapis także zachowuje ważność.

Informacji dotyczące utylizacji zużytego sprzętu elektrycznego i elektronicznego w Europie znajdują się na stronie internetowej europe.ohaus.com/europe/en/home/support/weee.aspx

Dziękujemy za Twój wkład w ochronę środowiska.

#### Uwaga dotycząca FCC:

Niniejsze urządzenie zostało sprawdzone i spełnia ograniczenia stawiane urządzeniom cyfrowym klasy B, wypełniając zapis punktu 15 przepisów FCC. Ograniczenia te zostały opracowane w celu ochrony przed wpływami szkodliwymi w sytuacji, gdy sprzęt jest eksploatowany w środowisku komercyjnym. Niniejsze urządzenie generuje, wykorzystuje i może emitować energię o częstotliwościach radiowych, oraz jeżeli nie jest zainstalowane i wykorzystywane zgodnie z instrukcją obsługi, może mieć szkodliwy wpływ na komunikację radiową. Stosowanie tych urządzeń w obszarach zamieszkania może być przyczyną powstawania szkodliwych oddziaływań. W takim przypadku użytkownik będzie musiał na własny koszt spowodować usunięcie niepożądanego oddziaływania urządzenia.

#### Uwaga dotycząca przemysłu kanadyjskiego

Niniejsze urządzenie cyfrowe klasy B spełnia wymagania normy kanadyjskiej ICES-003.

#### **Rejestracja ISO 9001**

W 1994 r. Korporacja Ohaus w USA uzyskała certyfikat ISO 9001 z Bureau Veritus Quality International (BVQI) potwierdzający, że system zarządzania jakością firmy Ohaus jest zgodny z wymaganiami normy ISO 9001. W dniu 21 czerwca 2012 r Korporacja Ohaus USA otrzymała certyfikat ISO 9001: 2008.

### **OGRANICZONA GWARANCJA**

Produkty firmy Ohaus podlegają gwarancji, dotyczącej defektów w materiałach i wad produkcyjnych, od daty dostawy przez cały okres trwania gwarancji. Podczas okresu gwarancji, firma Ohaus będzie bezpłatnie naprawiać lub według własnego uznania, wymieniać podzespoły, które okażą się wadliwe pod warunkiem przesłania towaru na własny koszt do firmy Ohaus.

Gwarancja nie obejmuje sytuacji, gdy produkt został zniszczony z powodu wypadku lub niewłaściwego użytkowania, był wystawiony na działanie materiałów radioaktywnych lub żrących, lub gdy materiały obce dostały się do wnętrza urządzenia, albo gdy urządzenie było naprawiane lub modyfikowane przez osoby nieautoryzowane prze firmę Ohaus. Jeżeli karta rejestracyjna została poprawnie wypełniona i zwrócona do firmy Ohaus, okres gwarancji rozpoczyna swój bieg od czasu dostawy do autoryzowanego dealera. Firma Ohaus nie ponosi odpowiedzialności za jakiekolwiek szkody następcze.

Ponieważ ustawodawstwo dotyczące gwarancji wyrobów jest różne w różnych stanach i krajach, prosimy o kontakt z firmą Ohaus lub lokalnym dostawcą w celu uzyskania szczegółowych informacji.

Ranger<sup>TM</sup> Count 3000

![](_page_36_Picture_1.jpeg)

Ohaus Corporation 7 Campus Drive Parsippany, NJ 07054, USA Tel: 973 377-9000 Fax: 973 593-0359

Ohaus posiada przedstawicielstwa na całym świecie.

www.ohaus.com

![](_page_36_Picture_5.jpeg)

P/N 30037454 ∧ Ohaus Corporation 2012, wszelkie prawa zastrzeżone